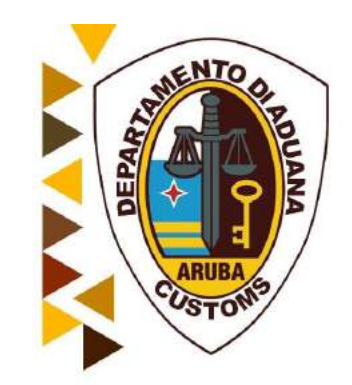

## Vrijstelling module broker in ASYCUDA Januari 2020

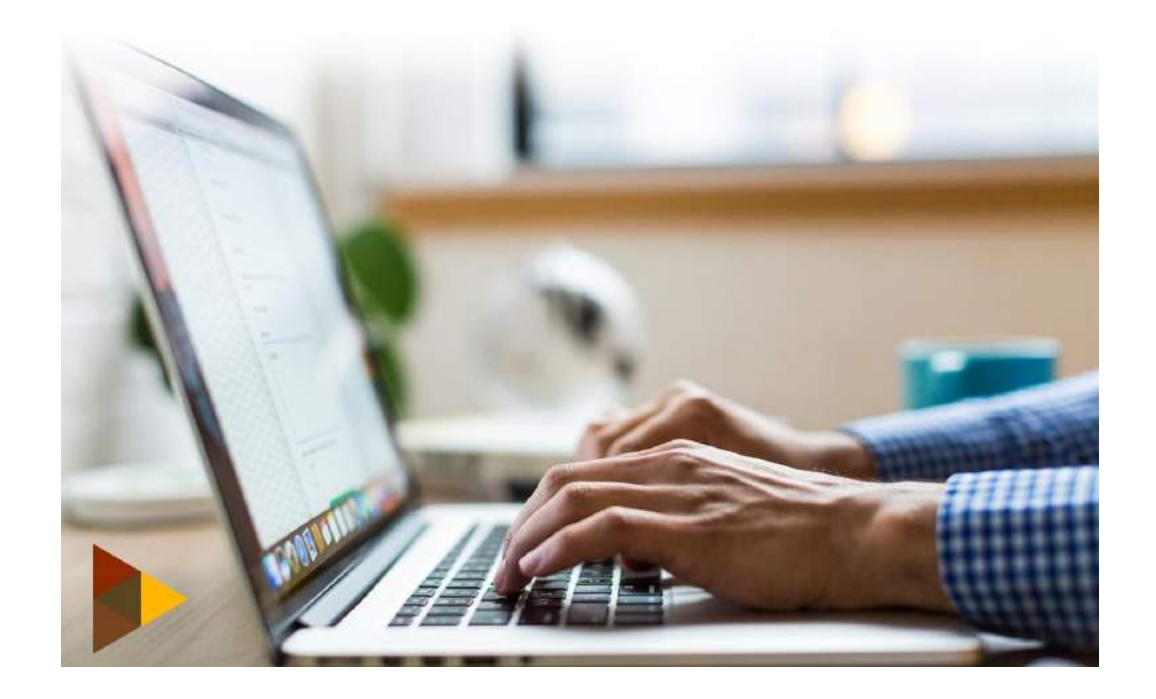

## **DEPARTAMENTO DI ADUANA**

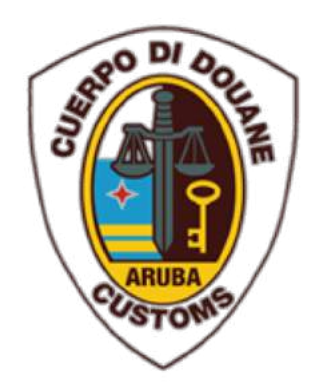

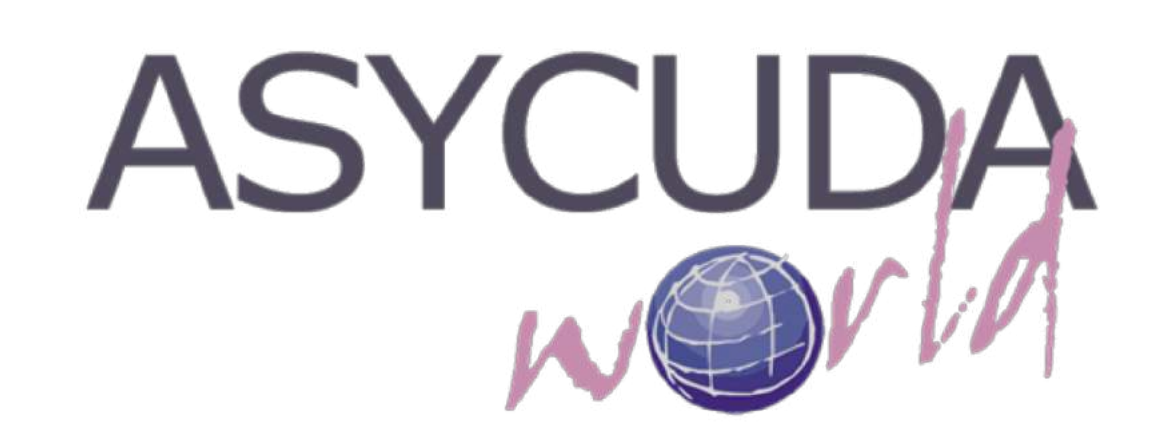

# Vrijstelling module broker in ASYCUDA

## **DEPARTAMENTO DI ADUANA**

S.L. BECKER / E.A. SOTO

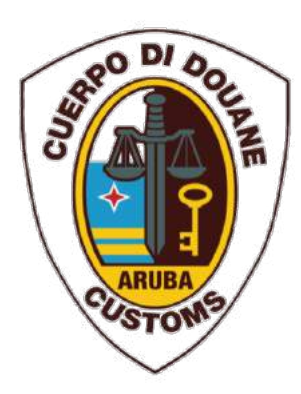

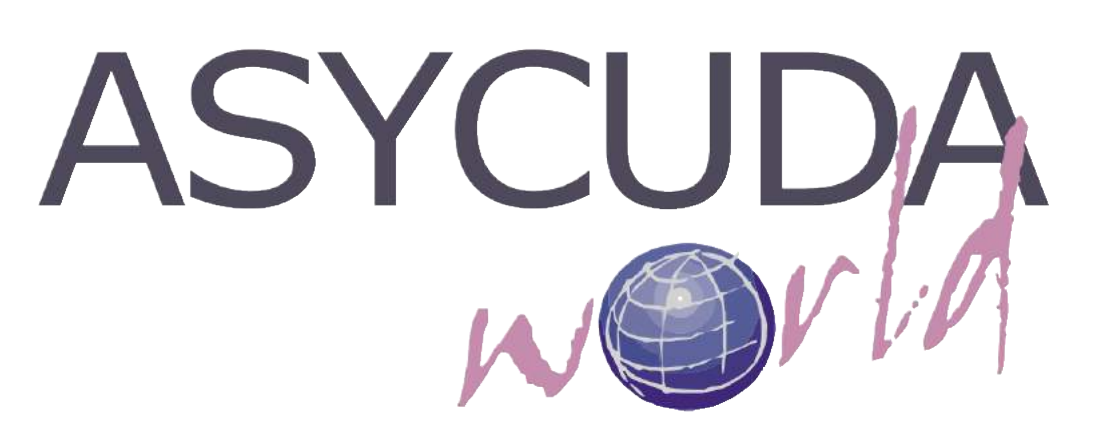

Algemene informatie over de schermen en velden van de vrijstelling module

De broker moet geregistreerd zijn in ASYCUDA.

De broker moet kennis hebben van de douane formaliteiten en procedure in ASYCUDA.

Ingeval van een verhuisboedel moet de broker alle relevante informatie en bewijsstukken van zijn klant vergaren en deze in ASYCUDA scannen. Ook moet hij het vrijstellingsformulier invullen en deze laten ondertekenen door zijn klant.

Ingeval van overige gevallen dient de broker gebruikt maken van het formulier "aanvraag vrijstelling formulier overige vrijstelling"

Als de douaneambtenaar nog nadere informatie nodig heeft kan hij te allen tijde deze eisen. De broker zal per e-mail op de hoogte gesteld worden van de beslissing van de ambtenaar.

| Veld                   | Beschrijving                                                                                                    |
|------------------------|----------------------------------------------------------------------------------------------------|
| Registratie Opzoeken   | Dit is het vergunning nummer. Het vergunning nummer wordt automatisch toegewezen door het systeem.                                                                 |
| Registratie Datum      | Datum van aanvraag vrijstelling. Wordt automatisch toegewezen door het systeem.                                                                                    |
| Vrijstelling           | Dit is de vrijstelling die de aanvrager heeft aangevraagd. De soort vrijstelling<br>komt te voorschijn in de keuzelijst en kan via deze lijst geselecteerd worden. |
| Aanvullende Code       | De aanvullende code is een vereiste of het is verboden afhankelijk van de gekozen vrijstelling.                                                                    |
| Aanvrager/Expediteur   | De aanvrager of de expediteur completeren het verzoek.                                                                                                    |
| Aanvullende Informatie | Dit is een vrije tekst veld waar de aanvrager meer informatie kan geven over zijn/haar verzoek tot vrijstelling.                                                   |
| Importeur/Exporteur    | Eigenaar van de goederen.                                                                                                    |
| Aangehechte Documenten | De aangehechte documenten staat toe aan de aanvrager om de<br>ondersteunende documenten op te laden die nodig zijn voor de vrijstelling.                           |

Tabel 1

### Algemene informatie over de schermen en velden van de (aangehechte document) vrijstelling module

| Veld                   | Beschrijving                                                                         |
|------------------------|--------------------------------------------------------------------------------------|
| Aangehechte Documenten | Sub sectie van de aanvraag voor vrijstelling                                         |
| Code                   | De code die gebruikt dient te worden om de aangehechte document te<br>identificeren. |
| Description            | Beschrijving van de aangehechte document code.                                       |
| File Name              | De naam van het bestand dat is opgeladen.                                            |
| Status                 | De status van de opgeladen bestand.                                                  |

Tabel 2

## Algemene informatie over de verschillende iconen in de vrijstelling module

| Nr. | icoon | Betekenis                                                                                                    |
|-----|-------|----------------------------------------------------------------------------------------------------|
| 1   | •     | Verificatie van het aangiftedocument, om na te gaan of alle velden zijn ingevuld en om na te gaan of deze aan de AW syntaxis voldoen.                                                                                                    |
| 2   | <     | Valideren van de ingevoerde gegevens.                                                                                                    |
| 3   |       | Valideren en vaststellen (assessen); deze icoon heeft een dubbele functie namelijk, valideren van het document (zoals hierboven beschreven), het definitief vaststellen van de verschuldigde rechten en het omleiden (routeren) van de aangifte tot een bepaalde selectie kleur. |
| 4   | 8     | Voorlopig opslaan; om de aangifte op het AW server op te slaan voordat deze is gevalideerd doch na te zijn geverifieerd.                                                                                                    |
| 5   |       | Aangifte importeren met gebruikmaking van een XML bestand.                                                                                                    |
| 6   |       | Aangifte exporteren naar een AW XML bestand; opslaan van de aangifte gegevens in een XML. bestand op je PC.                                                                                                    |
| 7   |       | Hard kopie.                                                                                                    |
| 8   |       | Aangepaste Hard kopie; Kopiëren op een voorbedrukt formulier.                                                                                                    |
| 9   | 9     | Totale massa gewicht bekijken.                                                                                                    |
| 10  |       | Eigenaar van de goederen veranderen.                                                                                                    |
| 11  | e     | Artikel toevoegen; om artikelen aan een aangifte toe te voegen.                                                                                                    |
| 12  | ×     | Verwijderen van een artikel uit de aangifte.                                                                                                    |
| 13  |       | Vrachtbrief bekijken.                                                                                                    |
| 14  |       | Genereren van de periodieke aangifte; om aangifte te generen indien de autorisatie nummer geldig is.                                                                                                    |
| 15  | D     | Zoeker: een document zoeken in de database.                                                                                                    |
| 16  | 0     | Help; bied de gebruiker online hulp. Deze optie is nog niet geïmplementeerd.                                                                                                    |

#### Vrijstelling module broker in ASYCUDA

De vrijstelling module in ASYCUDA maakt het mogelijk om de aanvraag elektronisch via het ASYCUDA systeem te doen. De module bestaat uit een **gedetailleerde vrijstelling document**, deze document moet worden gebruikt voor de aanvragen van vrijstelling in ASYCUDA.

De aanvraag voor een vrijstelling gebeurd door de aangever.

De aanvraag vrijstelling moet altijd worden ondertekend door de belanghebbende.

De aangever voert de gegevens van de vrijstelling samen met de bijbehorende stukken in het ASYCUDA systeem.

Dit wordt gecontroleerd door de Vrijstellingsambtenaar bij de Douane.

De handleiding gaat over hoe je een aanvraag voor vrijstelling doet, wanneer de aanvraag is aangenomen door de Douane en hoe om te gaan met de module vrijstelling in ASYCUDA. Om een beter begrip te hebben volgt nu in hoofdlijnen de methodes die we gaan gebruiken in de **gedetailleerde vrijstelling document**.

De methodes en de velden van het document die gebruikt dienen te worden voor de aanvraag vrijstelling zal eerst beschreven worden. De vrijstelling methodes kunnen als volgt worden gegroepeerd:

- De Aanvraag
- De Artikelen / Items
- Het Assessment / Beoordeling
- De E-mail functie van ASYCUDA
- De Transactie

#### Het openen en maken van een nieuw exemption module.

Om een aanvraag vrijstelling op te roepen moet u de volgende stappen doen:

- Asycuda
- Vrijstelling / Exemption
- Detailed Exemption

Vervolgens klikt u met uw rechter muis en dan klikt u op Nieuw.

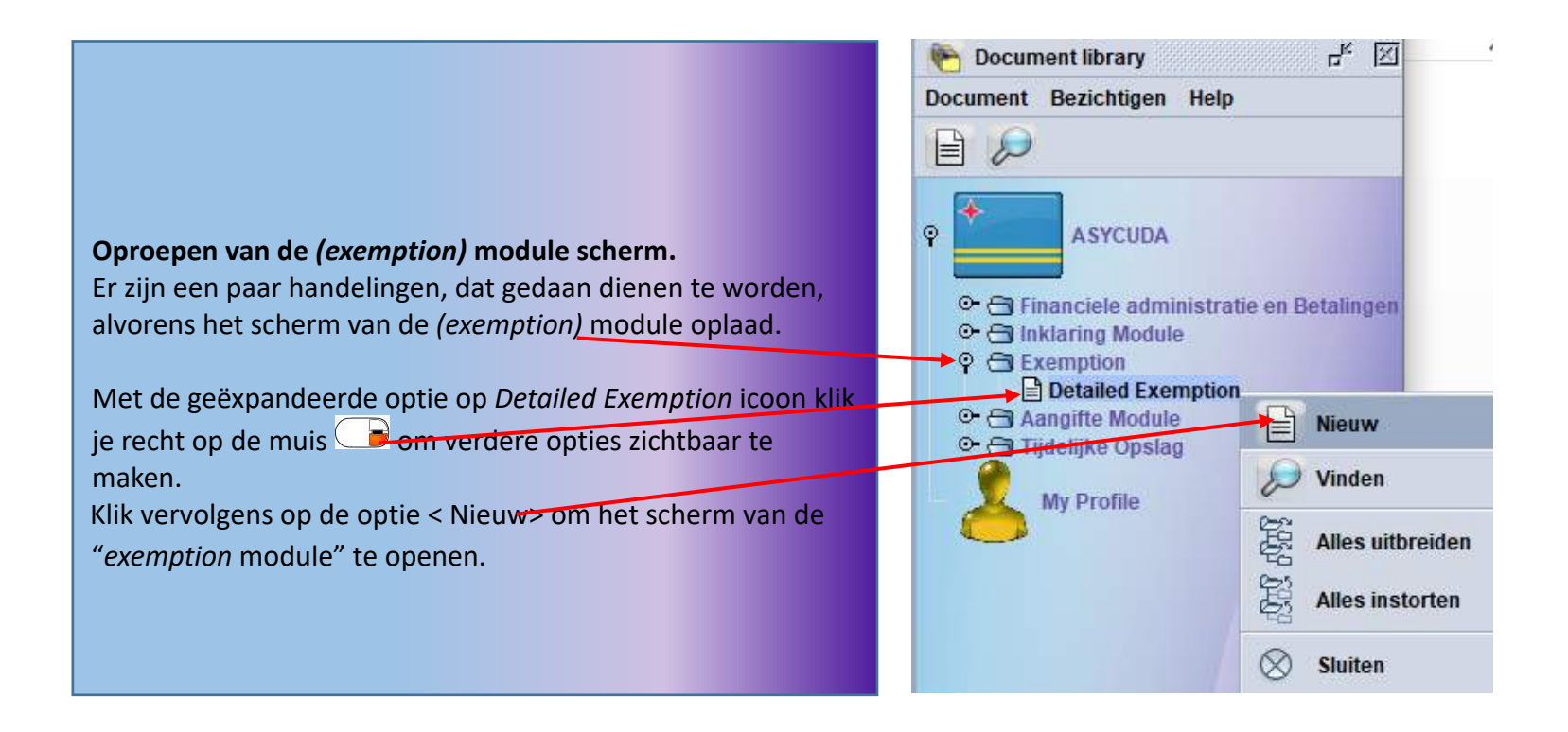

#### De Aanvraag label

De aanvraag label van de **gedetailleerde vrijstelling document** bevat de **algemene informatie** van de aanvraag vrijstelling. Deze label wordt gebruikt door de aanvrager/aangever om zijn verzoek te voltooien. De tabellen die hierna volgen omvatten de velden en hun beschrijvingen. Zie ook fig.1 voor de beschrijving van de tool bar en de label van het document.

|   | ASYCUDAWorld - Douanetraining           |   |                                                                        |
|---|-----------------------------------------|---|------------------------------------------------------------------------|
|   | Bestand Bezichtigen Window Help         |   |                                                                        |
|   |                                         |   | De gedetailleerde vrijstelling                                         |
|   | 🖹 Detailed Exemption - Nieuw [99999990] |   | document in fig. 1 geeft het                                           |
|   | Bestand Opmaken Bezichtigen Help        |   | volgende aan:                                                          |
| 3 |                                         |   |                                                                        |
| 4 | ASYCUDA                                 |   | 1. Menu bar                                                            |
|   | Vrijstelling - Algemene Informatie      |   | 2. Icoon bar                                                           |
|   | Registratie opzoeken Registratie Datum  |   | 3. Verifieer icoon                                                     |
|   | -Vrijstelling Aangevraagd               |   | 4. Validatie aanvraag icoon                                            |
|   | Vrijstelling                            |   | 5. Aanvraag icoon                                                      |
|   | Additionale Code                        |   |                                                                        |
|   |                                         |   |                                                                        |
|   |                                         |   |                                                                        |
|   | Gegevens van de Aanvrager               |   | ASYCUDA vult automatisch de nummer                                     |
|   | 99999990 Test                           |   | van de aangever in.                                                    |
|   |                                         |   | De aangever vult de persoonsnummer<br>van de eigenaar van de goederen. |
|   | Handel Gegevens                         |   | tun de ergendur tun de geodetenn                                       |
|   | Aangehechte Documenten                  | - | Alle vereiste bescheiden moeten in dit veld<br>worden opgeladen.       |
| 5 | Code File name Status                   |   |                                                                        |
|   | Aanvraag Items                          |   |                                                                        |
|   |                                         |   |                                                                        |

|                                                                                      | 🗶 罕 急 🔎 🔇                                                                                | 0                                                 |      |   |
|--------------------------------------------------------------------------------------|------------------------------------------------------------------------------------------|---------------------------------------------------|------|---|
| ASY(                                                                                 | CUDA                                                                                     |                                                   |      |   |
| Vrijstelling - Alg                                                                   | emene Informatie                                                                         |                                                   |      |   |
| Registratie opzo                                                                     | eken Registrati                                                                          | ie Datum                                          |      |   |
| Vrijstelling Aange<br>Vrijstelling                                                   | evraagd                                                                                  |                                                   |      |   |
|                                                                                      |                                                                                          |                                                   | 1.00 |   |
| DVV Aangifte<br>INV5 Tijdelijk<br>INV6 Weder in                                      | ten invoer met vrijstelling<br>Invoer met of zonder Borg<br>nvoer met vrijstelling van i | y van Invoerrechten<br>ystelling<br>invoerrechten |      |   |
| Gegevens van de                                                                      | e Aanvrager                                                                              |                                                   |      |   |
| Aanvrager/Experies                                                                   | diteur                                                                                   |                                                   |      |   |
| Gegevens van de<br>Aanvrager/Expec<br>999999990                                      | diteur<br>Test                                                                           |                                                   |      |   |
| Gegevens van de<br>Aanvrager/Expec<br>999999990                                      | diteur<br>Test                                                                           |                                                   |      |   |
| Gegevens van de<br>Aanvrager/Expec<br>99999990                                       | diteur<br>Test                                                                           |                                                   |      |   |
| Gegevens van de<br>Aanvrager/Expec<br>99999990                                       | diteur<br>Test                                                                           |                                                   |      | _ |
| Gegevens van de<br>Aanvrager/Exper<br>99999990                                       | s Aanvrager                                                                              |                                                   |      |   |
| Gegevens van de<br>Aanvrager/Exper<br>99999990<br>Handel Gegeven<br>Importeur/Export | s Aanvrager<br>diteur<br>Test<br>s                                                       |                                                   |      | _ |
| Gegevens van de<br>Aanvrager/Exper<br>99999990<br>Handel Gegeven<br>Importeur/Export | s Aanvrager<br>diteur<br>Test<br>s<br>teur                                               |                                                   |      | _ |
| Gegevens van de<br>Aanvrager/Exper<br>99999990<br>Handel Gegeven<br>Importeur/Export | s Aanvrager<br>diteur<br>Test<br>s<br>teur<br>cumenten                                   |                                                   |      | _ |

De vrijstelling aanvraag is gesplitst in drie categorieën n.l.:

- DVV Aangifte ten invoer met vrijstelling van Invoerrechten
- INV 5 Tijdelijk Invoer met of zonder Borgstelling
- INV 6 Weder invoer met vrijstelling van invoerrechten

Nu ga je de **categorie vrijstelling** kiezen en daarna de **additionele code** conform uw aanvraag voor vrijstelling. Achter de **additionele code** die u heeft gekozen staat vermeld **het wetsartikel** conform uw aanvraag voor vrijstelling.

Alles wat u normaal invult op het witte aanvraag formulier voor vrijstelling moet u nu hetzelfde doen in de velden die volgen in de **gedetailleerde vrijstelling document**.

Als expediteur/aangever is het van belang, dat u de soort goederen en het tijdstip van aankomst Aruba aangeeft. Dit is van belang voor de vrijstellingsambtenaar die hiermee rekening dient te houden bij het goedkeuren van uw aanvraag voor vrijstelling.

| ASYCUDAWorld - Douanetraining                                                                                                    |                           |       |
|----------------------------------------------------------------------------------------------------|---------------------------|-------|
| stand Bezichtigen <u>W</u> indow <u>H</u> elp                                                                                                    |                           |       |
| 🔎 😧 🍋 🥘                                                                                                    | Controleer de <b>cate</b> | gori  |
| Detailed Exemption - Nieuw [99999990]                                                                                                    | Controleer de add         | ition |
| estand Opmaken Bezichtigen Help                                                                                                    |                           | riict |
| D 🗸 🗐 🗑 ሞ 🏩 😥 🙆                                                                                                    |                           | /1]51 |
|                                                                                                    | <b>code</b> die u heeft g | ekoz  |
| ASYCUDA                                                                                                    | conform artikel 12        | 8 LV  |
| /rijstelling - Algemene Informatie                                                                                                    | Controleer de nun         | nmei  |
| Panistania anggalan - Davistania Dava                                                                                                    | Controleer dat alle       | aar   |
| Registratie opzoeken Registratie batum                                                                                                    |                           | . uui |
|                                                                                                    | uw cliënt behoren         |       |
| Vrijstelling Aangevraagd                                                                                                    |                           |       |
| DVV Aanaitte ten invoer met vriistelling van Invoerrechten                                                                                                    |                           |       |
| Additionele code                                                                                                    |                           |       |
| 418 Vrijstelling o.g.v. art. 128 lid 1 sub 7 letters a en b LV IUD                                                                                                    |                           |       |
| Gegevens van de Aanvrager-<br>Aanvrager/Expediteur<br>99999990 Test<br>draaddas in platen                                                                                                    |                           |       |
| Gegevens van de Aanvrager<br>Aanvrager/Expediteur<br>199999900 Test<br>draadglas in platen<br>Handel Gegevens<br>Importeur/Exporteur<br>199999900 Test                                                                                                    |                           |       |
| Gegevens van de Aanvrager<br>Aanvrager/Expediteur<br>99999990 Test<br>draadglas in platen<br>Handel Gegevens<br>Importeur/Exporteur<br>99999990 Test<br>Aangehechte Documenten                                                                            |                           |       |
| Gegevens van de Aanvrager-<br>Aanvrager/Expediteur<br>99999900 Test<br>draadglas in platen<br>Handel Gegevens-<br>Importeur/Exporteur<br>9999990 Test<br>Aangehechte Documenten-<br>E E S                                                                 |                           |       |
| Gegevens van de Aanvrager<br>Aanvrager/Expediteur<br>199999900 Test<br>Handel Gegevens<br>Importeur/Exporteur<br>19999990 Test<br>Aangehechte Documenten<br>Code File name Status                                                                         |                           |       |
| Gegevens van de Aanvrager<br>Aanvrager/Expediteur<br>199999900 Test<br>Handel Gegevens<br>Importeur/Exporteur<br>19999990 Test<br>Aangehechte Documenten<br>Code File name Status<br>001 Inv.pdf                                                          |                           |       |
| Gegevens van de Aanvrager<br>Aanvrager/Expediteur<br>199999900 Test<br>Handel Gegevens<br>Importeur/Exporteur<br>19999990 Test<br>Aangehechte Documenten<br>Code File name Status<br>001 Inv.pdf<br>002 BL.pdf<br>049 Aanvraag Formulier vriistelling.pdf |                           |       |

troleer de **categorie vrijstelling**. troleer de **additionele code, als die** conform is t uw aanvraag vrijstelling. Achter de **additionele e** die u heeft gekozen staat **het wetsartikel** form artikel 128 LV IUD vermeld. troleer de nummer van de Importeur. troleer dat alle aangehechte documenten tot cliënt behoren.

| Bestand Bezchtigen Window Heip<br>Destand Opmaken Bezchtigen Heip<br>Wrijstelling - Algemene Informatie<br>Registratie opzoeken Registratie Datum<br>Vrijstelling Aangevraagd<br>Vrijstelling aangevraagd<br>Vrijstelling aangevraagd<br>Vrijstelling aangevraagd<br>Syn Aantrie ten invoer met vrijstelling van invoerrechten<br>Aaditionele Code<br>#18 Vrijstelling og.v. art. 128 lid 1 sub 7 letters a en b. U VID<br>Gegevens van de Aanvrager<br>Aanvrager Expediteur<br>Bysspanne Frederien<br>Bestand Opmaken Bezchtigen Heip<br>Destand Opmaken Bezchtigen Heip<br>Registratie Opzoeken Registratie Datum<br>Vrijstelling Aangevraagd<br>Vrijstelling dangevraagd<br>Vrijstelling van invoerrechten<br>Aaditionele Code<br>#18 Vrijstelling van invoerrechten<br>Aanvrager Expediteur<br>Bysspanne Test Server faut en er woordt aangegrepropen                                                                                                    |
|----------------------------------------------------------------------------------------------------|
| Image: Comparison of the comparison of the comparison o                                                                                                    |
| Detailed Exemption - Niewr (19999990) Bestand Opmaken Bezichtigen Heip Sestand Opmaken Bezichtigen Heip Sestand Opmaken Bezichtigen Heip Sestand Opmaken Bezichtigen Heip Vrijstelling - Algemene Informatie Registratie opzoeken Registratie Datum Vrijstelling Aangevraagd Vrijstelling Aangevraagd Vrijstelling og.v. art. 128 lid 1 sub 7 letters a en b LVIUD Gegevens van de Aanvrager Aanvrager/Expediteur Server fout Her fout H                                                                                                    |
| Bestand Opmaken Bezichtigen Help           Image: Comparison Bezichtigen Help          Image: Comparison Bezichtigen Help          Image                                                                                                    |
| Cipering     Cipering     Noticelling     Vijstelling     Registratie opzoeken     Registratie opzoeken                                                                                                    |
| ASYCUDA         Vrijstelling - Algemene Informatie         Vrijstelling Aangevraagd         Vrijstelling         Vrijstelling dangevraagd         Vrijstelling dangevraagd         Vrijstelling dangevraagd         Vrijstelling dangevraagd         Vrijstelling dangevraagd         Vrijstelling dangevraagd         Vrijstelling dangevraagd         Vrijstelling dangevraagd         Vrijstelling og.v. art 128 lid 1 sub 7 letters a en b LV IUD         Gegevens van de Aanvrager/Expediteur         gespens van de Aanvrager/Expediteur         gespens van de Aanvrager/Expediteur         gespens van de Aanvrager/Expediteur         gespens van de Aanvrager/Expediteur         gespens van de Aanvrager/Expediteur                                                                                                    |
| Vrijstelling - Algemene Informatie         Registratie opzoeken       Registratie Datum         Vrijstelling       Als u de verplichte documenten niet laad in het vak van de         Angrifte ten invoer met vrijstelling van invoerrechten       Aangehechte Documenten en u direct op het vinkje vikkt, zal het ASYCUDA system u aanwijzen dat iets niet compleet is.         Gegevens van de Aanvrager       Gegevens van de Aanvrager       Likrijgt dan een melding Server fout en er wordt aangegeven                                                                                                    |
| Registratie opzoeken       Registratie Datum         Vrijstelling       Angevraagd         Vrijstelling       Als u de verplichte documenten niet laad in het vak van de         Aangehechte Documenten en u direct op het vinkje ✓ klikt,         Additionele Code         418       Vrijstelling o.g.v. art. 128 lid 1 sub 7 letters a en b LV IUD         Gegevens van de Aanvrager         Aanvrager/Expediteur         99999900         Test         Server fout                                                                                                    |
| Vrijstelling Aangevraagd-<br>Vrijstelling<br>VVV Aangifte ten invoer met vrijstelling van Invoerrechten<br>Additionele Code<br>418 Vrijstelling o.g.v. art. 128 lid 1 sub 7 letters a en b LV IVD<br>Gegevens van de Aanvrager-<br>Aanvrager/Expediteur<br>199999900 Test<br>Server fout<br>Server fout                                                                                                    |
| Vrijstelling<br>VV Aangifte ten invoer met vrijstelling van Invoerrechten<br>Additionele Code<br>418 Vrijstelling o.g.v. art. 128 lid 1 sub 7 letters a en b LV IUD<br>Gegevens van de Aanvrager<br>Aanvrager/Expediteur<br>199999990 Test<br>Server fout<br>Server fout<br>Se                                                                                                    |
| Aangehechte Documenten en u direct op het vinkje 🗸 klikt,<br>Additionele Code<br>418 Vrijstelling o.g.v. art. 128 lid 1 sub 7 letters a en b LV IUD<br>Gegevens van de Aanvrager<br>Aanvrager/Expediteur<br>99999990 Test<br>Server fout<br>Server fout<br>Server fout<br>Aangehechte Documenten en u direct op het vinkje 🖍 klikt,<br>zal het ASYCUDA system u aanwijzen dat iets niet compleet is.                                                                                                    |
| Additionele Code       Image: Code         418       Vrijstelling o.g.v. art. 128 lid 1 sub 7 letters a en b LV IUD         Gegevens van de Aanvrager       Image: Code         Aanvrager/Expediteur       Image: Code         99999900       Test         Server fout       Image: Code         Image: Code       Image: Code         Aanvrager       Image: Code         Image: Code       Image: Code         Image: Code       Image: Code                                                                                                    |
| Gegevens van de Aanvrager<br>Aanvrager/Expediteur<br>199999900 Test<br>Server fout<br>Server fout<br>Serv |
| Gegevens van de Aanvrager<br>Aanvrager/Expediteur<br>199999990 Test<br>Server fout<br>Server fout<br>Serv |
| Aanvrager/Expediteur<br>9999990 Test<br>Server fout on or wordt aangegeven                                                                                                    |
| 9999990 Test<br>Server fout                                                                                                    |
| Server fout                                                                                                    |
| draadglas in platen                                                                                                    |
| The following scan document are required: [001,002,049] welke documenten vereist zijn.                                                                                                    |
|                                                                                                    |
| rHandel Gegevens                                                                                                    |
| Importeur/Exporteur                                                                                                    |
| 9999990 Test                                                                                                    |
| Angehechte Documenten                                                                                                    |
|                                                                                                    |
| Code File name Status                                                                                                    |
|                                                                                                    |
|                                                                                                    |
|                                                                                                    |
|                                                                                                    |
| Aanvraag Items                                                                                                    |

| 📈 ASYCUDAWorld - Douanetraining                 |          |                                                                   |
|-------------------------------------------------|----------|-------------------------------------------------------------------|
| Bestand Bezichtigen <u>W</u> indow <u>H</u> elp |          |                                                                   |
| 🔎 🛛 🍋 😡                                         |          |                                                                   |
| Detailed Exemption - Nieuw [99999990]           |          |                                                                   |
| Bestand Opmaken Bezichtigen Help                |          |                                                                   |
|                                                 |          |                                                                   |
| ASYCUDA                                         |          |                                                                   |
| Vrijstelling - Algemene Informatie              |          |                                                                   |
| Registratie opzoeken Registratie Datum          |          |                                                                   |
| -Vriitelling Apagevraage                        | Stan 1   | Klik on het icoon [] (New" om een bestaand toe                    |
| Vrijstelling                                    | Stap 1.  | to voogen. Hierdoor werdt uw verkenner geenend                    |
|                                                 |          | Celesteeruw besterd en klikwerseleere en eren en                  |
| Additionele Code                                |          | Selecteer uw bestand en klik vervolgens op open om                |
|                                                 |          | het bestand toe te voegen.                                        |
| r Gegevens van de Aanvrager                     |          |                                                                   |
| Aanvrager/Expediteur                            | Stap 2:  | Klik onder het veld <b><code></code></b> om de juiste code toe te |
| 99999990 Test                                   |          | voegen.                                                           |
|                                                 | Ctore 2. |                                                                   |
|                                                 | Stap 3:  |                                                                   |
|                                                 |          | op te laden.                                                      |
|                                                 |          |                                                                   |
| THandel Gegevens                                |          |                                                                   |
| Importeur/Exporteur                             |          |                                                                   |
|                                                 |          |                                                                   |
| Annehechte Documenten                           |          |                                                                   |
| Hangenetike bocamenten                          |          |                                                                   |
|                                                 |          |                                                                   |
| Code K File name Status                         |          |                                                                   |
|                                                 |          |                                                                   |
|                                                 |          |                                                                   |
|                                                 |          |                                                                   |
| Aanvraag Items                                  |          |                                                                   |
|                                                 |          |                                                                   |

| DVV       Aangifte       Open         Additionele Code       Open       ×         418       Vrijstellin       Look In:       Iscan materiaal vrijstelling         Gegevens van de       ATVrijstelling-07292019142902.pdf       BB B=         Gegevens van de       ATVrijstelling-07292019142902.pdf         Aanvrager/Exped       ATVrijstelling-07292019142920.pdf         Motor       ATVrijstelling-07292019142920.pdf         Motor       ATVrijstelling-07292019142920.pdf         Motor       ATVrijstelling-07292019142920.pdf                                                                                                    |                                                                                                    |
|----------------------------------------------------------------------------------------------------|----------------------------------------------------------------------------------------------------|
| Handel Gegevens<br>Importeur/Export<br>Files of Type: Corresponding files for scan document<br>Open Cancel<br>Aangehechte Documenten<br>Code File name Status                                                                                                    | Hier volgt een voorbeeld, u moet zoeken in<br>welke directory (meestal in <i>My Documents</i> )<br>de informatie is, en daarna klik je op open.<br>Nu is de informatie<br>zichtbaar onder <b>File name.</b> |
| Aanvraag Items          Aanvraag Items         Aangehechte Documenten         Image Rechte Documenten         Image Rechte Documenten |                                                                                                    |
| Aanvraag     Items                                                                                                    |                                                                                                    |

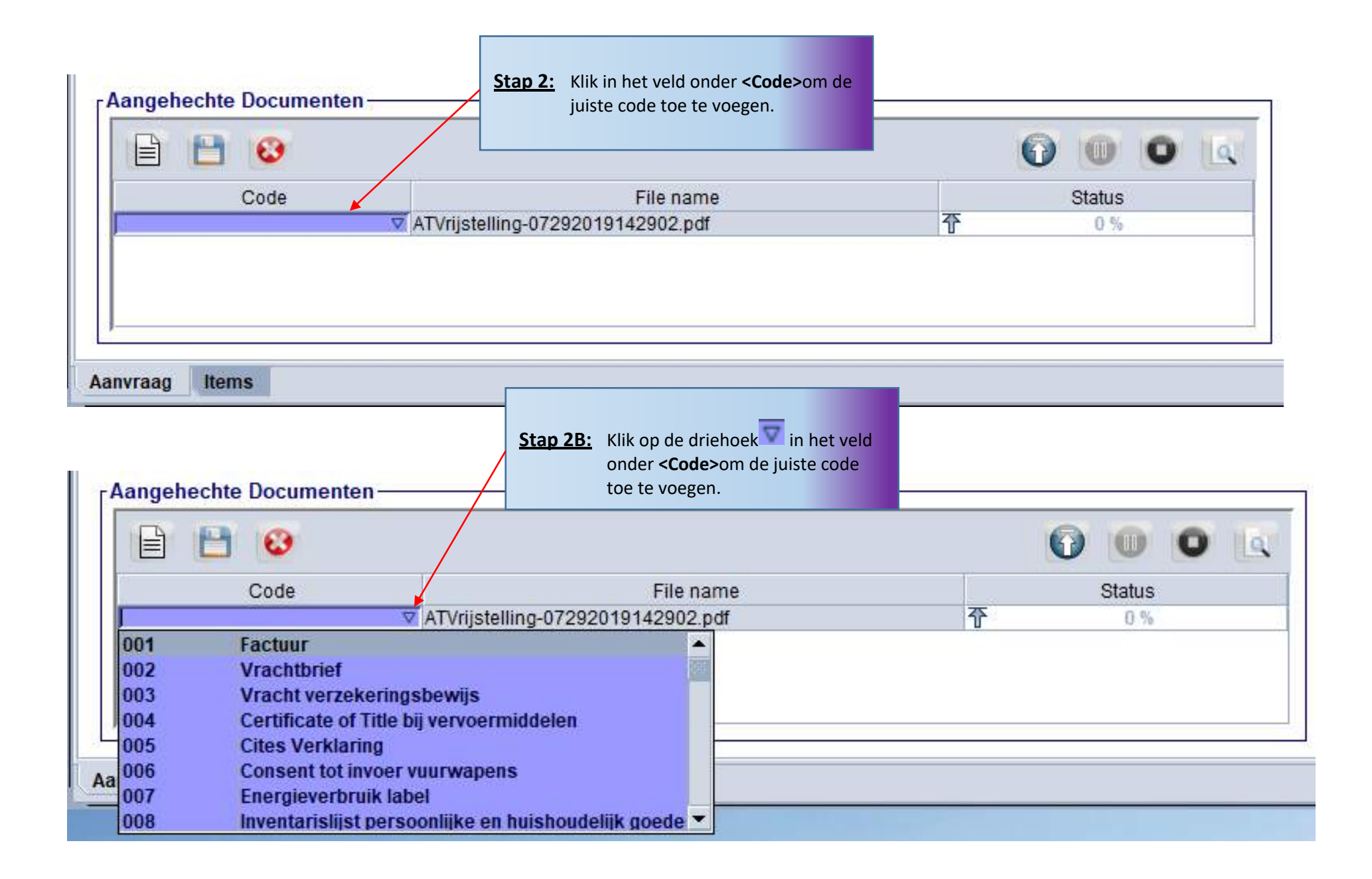

| Aangehechte Documenten- |                                                | 0 <mark>· 0 0</mark> |                            |
|-------------------------|------------------------------------------------|----------------------|----------------------------|
| Code<br>[001]           | File name<br>ATVrijstelling-07292019142902.pdf | Status<br>夺 0%       | de documenten op te laden. |
| Aanvraag Items          |                                                |                      |                            |

| Aangehechte Document | en                                             | 0 0 Q           | Het pijltje van het icoon zal |
|----------------------|------------------------------------------------|-----------------|-------------------------------|
| Code<br> 001         | File name<br>ATVrijstelling-07292019142902.pdf | Upload)<br>夺 0% | geel worden <sup>©</sup> .    |
| Aanvraag Items       |                                                |                 |                               |

| Aangehechte Doc | umenten                           |                |                              |
|-----------------|-----------------------------------|----------------|------------------------------|
|                 | 4                                 |                |                              |
| Code            | e File name                       | Status         | Om een opgeladen document te |
| 001             | ATVrijstelling-07292019142902.pdf | <b>夺</b> 100 % |                              |
|                 |                                   |                | icoont (🖤) " Delete".        |
|                 |                                   |                |                              |
| 1               |                                   |                |                              |
| Aanvraag Items  |                                   |                |                              |

.....

| Detected December Network Weiler                                                                                                    | Rev ASYCUDAWorld - Douanetraining                          |   |                                                                     |
|----------------------------------------------------------------------------------------------------|------------------------------------------------------------|---|---------------------------------------------------------------------|
| Image: Section Section Sect                                                                                                    | Bestand Bezichtigen Window Help                            |   |                                                                     |
| Decented barendon - New grapping in the second of the second of the sec                                                                                                    | 🖉 🔎 🔞 🍋 🖂 🥘                                                |   |                                                                     |
| Busine Beddings Hei     Image: Beddings Hei                                                                                                    | 🖹 Detailed Exemption - Nieuw [99999990]                    | 3 |                                                                     |
| Visiting: Algenees Informatic   Visiting: Algenees Informatic   Visiting: Algenees Informatic   Visiting: Algenees Informatic   Visiting: Algenees Informatic   Visiting: Algenees Informatic   Visiting: Algenees Informatic   Visiting: Algenees Informatic   Visiting: Algenees Informatic   Visiting: Algenees Informatic   Visiting: Algenees Informatic   Visiting: Informatic   Visiting: Algenees Informatic   Visiting: Informatic   Visiting: Informatic                                                                                                    | Bestand Opmaken Bezichtigen Help                           |   |                                                                     |
| Kylstelling     Registratic ogravels     Registratic ogravels     Registratic ogravels     Registratic ogravels     Registratic ogravels     Registratic ogravels     Registratic ogravels     Registratic ogravels     Registratic ogravels     Registratic ogravels           Registratic ogravels <td></td> <td>_</td> <td></td>                                                                                                    |                                                            | _ |                                                                     |
| Weighting-Ageeren Informate         Registratie Opcode mi         Vigetling angevraagd         Vigetling angevraagd         Provide the solution of the solution of the                                                                                                    | ASYCUDA                                                    |   |                                                                     |
| Rejetratie Datam<br>Vigneling<br>Additionate Code<br>Additionate Code<br>Additionate Code<br>Additionate Code<br>Text<br>Properties<br>Provide<br>Provide<br>P                                                                                                    | Vrijstelling - Algemene Informatie                         | - |                                                                     |
| Vijeding   Wijeding   Vijeding   Vijed                                                                                                    | Registratie opzoeken Registratie Datum                     |   | Als u op het vinkje klikt zonder het scherm van Items in te vullen  |
| Wy Analytic for more ret vipulating van invoerne die     Additionel Code   HB   Vipulating o gav. att. 128 idf sub 7 letters a.e. b. LVND     Gegevens van de Anvraager   Anvraager Sporteer   Inaar het foute veld waar de correctie plaats moet vinden.     Inaar het foute veld waar de correctie plaats moet vinden.     Inaar het foute veld waar de correctie plaats moet vinden.     Inaar het foute veld waar de correctie plaats moet vinden.                                                                                                    | Vrijstelling<br>Vrijstelling                               |   | Klijk on de rede rij waar fout staat en u wordt direct doorverwezen |
| Additionele Code<br>His Miseling qux art.728 ki s sub 7 keters a en b. UND<br>Cegevens van de Anvrager<br>prostoffen<br>prostoffen<br>pr                                                                                                    | DVV Aangifte ten invoer met vrijstelling van Invoerrechten |   | naar het foute vold waar de serretie plaste meet vinden             |
| Index loggevens van de Anvrager     Anvrage Test     Plandal Gegevens     Index loggevens     Index loggevens                                                                                                    | Additionele Code                                           |   | naar het loute veld waar de correctie plaats moet vinden.           |
| Gegevens van de Anvrager   Anvrag   Handel Gegevens   ImporteurExporteur   Bedescherpformiler                                                                                                    |                                                            |   |                                                                     |
| Annycage/Expediteur   gronstotfen   Handel Gegevens   ImportaurExpeditur   monorsunten   Sepsension   Total   Social   Annycage/Exmiler vrijsteling pdf   Total   Social   Dodschuppen   pff: Gooderen Boschriphing is verplicht   Colid                                                                                                    | ☐Gegevens van de Aanvrager                                 |   |                                                                     |
| prosesses<br>processories<br>Handel Gegevens<br>ImporteurExportur<br>Seesses<br>Aangehechte Documenten<br>File name<br>Status<br>Code<br>Aangraag Komulier vijsteling pd<br>File name<br>Status<br>Code<br>Aangraag Komulier vijsteling pd<br>File name<br>Status<br>Code<br>Aangraag Komulier vijsteling pd<br>File name<br>Status<br>Code<br>Aangraag Komulier vijsteling pd<br>File name<br>File name<br>Status<br>Code<br>Aangraag Komulier vijsteling pd<br>File name<br>Status<br>Code<br>Aangraag Komulier vijsteling pd<br>File status<br>Code<br>File name<br>File name<br>F                                                                                                    | Aanvrager/Expediteur                                       |   |                                                                     |
| Handel Gegevens-<br>Importeur/Exporteur<br>Be999990 To Test<br>Aangehechte Documenten<br>Documenten<br>Documenten     | aaaaaa lest                                                |   |                                                                     |
| Handel Gegevens-<br>Importeur/Exporteur<br>Segseggion Test<br>Aangehechte Documenten<br>Documenten<br>D | gronstoffen                                                |   |                                                                     |
| Handel Gegevens<br>Importeur/Exporteur<br>99999990 retreat<br>Aangehechte Documenten<br>Pie name<br>009<br>002<br>001<br>107 pdf<br>Boodschagden<br>pdf<br>Boodschagden<br>pdf<br>Boodschagden<br>pdf<br>pdf<br>Coederen beschrijving is verplicht<br>retreat<br>pdf<br>Coederen coele is verplicht                                                                                                    |                                                            |   |                                                                     |
| Importeur/Exporteur   psepsession   Aangehechte Documenten   Importeur/Exporteur   Importeur/Exporteur                                                                                                    | r Handel Gegevens-                                         |   |                                                                     |
| Angehechte Documenten<br>Code Annraag Tennaler wijstelling pdf Code Status<br>002 BL pd Code Annraag Tormulier wijstelling pdf Code Status<br>001 hrpdf Code Status<br>Code Annraag Tenns<br>Code Annraag Tenns<br>Code Annraag Tenns<br>Code Status<br>Code Status<br>Code Code Status<br>Code Code Code Status<br>Code Code Code Status<br>Code Code Code Status<br>Code Code Code Status<br>Code Code Code Status<br>Code Code Code Status<br>Code Code Code Status<br>Code Code Code Status<br>Code Code Code Status<br>Code Code Code Status<br>Code Code Code Status<br>Code Code Code Code Status<br>Code Code Code Code Status<br>Code Code Code Code Status<br>Code Code Code Code Code Status<br>Code Code Code Code Status<br>Code Code Code Code Code Code Code Status<br>Code Code Code Code Code Code Code Code                                                                                                    | Importeur/Exporteur                                        |   |                                                                     |
| Angehechte Documenten<br>Code File name Status<br>049 Aanvraag Formulier vrijstelling pdf Tool<br>002 BL pd Tool<br>001 Tool<br>Aanvraag Items<br>Boodschappen code is verplicht<br>Fout Gooderen code is verplicht                                                                                                    |                                                            |   |                                                                     |
| Code       File name       Status         049       Aanvraag Fomulier vrijstelling pdf       Toolog         002       BL.pdf       Toolog         001       tr.pdf       Toolog         Boodschappen       pf       Toolog         Fort: Goederen beschrijving is verplicht       Fort: Goederen code is verplicht         Fort: Goederen code is verplicht       Fort: Goederen code is verplicht                                                                                                    | Aangehechte Documenten                                     |   |                                                                     |
| Code     File name     Status       049     Aanvraag formulier vrijstelling pdf     100       002     BL.pd     100       001     Inc.pdf     100       Boodschappen     pf <sup>K</sup> 100       Fodt Goederen beschrijving is verplicht     four Goederen code is verplicht                                                                                                    |                                                            |   |                                                                     |
| 049       Aanvraag Formulier vrijstelling pdf       T       100         002       BL.pdf       T       100         001       Inv pdf       T       100         Aanvraag       tems       E       E         Boodschappen       cf <sup>k</sup> E         Fod: Goederen beschrijving is verplicht       Fod: Goederen code is verplicht       E                                                                                                    | Code File name Status                                      |   |                                                                     |
| Oli     Inv pdf       Aanvraag     Items       Boodschappen     rt²       Fout: Goederen beschrijving is verplicht       Fout: Goederen code is verplicht                                                                                                    | 049 Aanvraag Formulier vrijstelling.pdf 个 100.5            |   |                                                                     |
| Aanvraag Items Boodschappen  Fout: Goederen beschrijving is verplicht Fout: Goederen code is verplicht                                                                                                    | 001 Invpdf 100%                                            |   |                                                                     |
| Aanvraag Items Boodschappen  Fort: Goederen beschrijving is verplicht Fout: Goederen code is verplicht STOP                                                                                                    |                                                            |   |                                                                     |
| Boodschappen r <sup>k</sup><br>Fout Goederen beschrijving is verplicht<br>Fout Goederen code is verplicht                                                                                                    |                                                            |   |                                                                     |
| Four Goederen beschrijving is verplicht<br>Four Goederen code is verplicht                                                                                                    | K E                                                        | 1 |                                                                     |
| STOP                                                                                                    | For: Goederen beschrijving is verplicht                    |   |                                                                     |
|                                                                                                    | Fout: Goederen code is verplicht                           |   |                                                                     |
|                                                                                                    |                                                            |   |                                                                     |
|                                                                                                    |                                                            |   |                                                                     |

#### De Artikelen / Items label

N ASYCUDAWorld - Douanetraining

| Bestand Bezichtigen <u>W</u> indow <u>H</u> elp                                                                                                    |                                  |
|----------------------------------------------------------------------------------------------------|----------------------------------|
| 🔎 🕑 🍋 🖂 🥹                                                                                                    |                                  |
| 🖹 Detailed Exemption - Nieuw [99999990]                                                                                                    |                                  |
| Bestand Opmaken Bezichtigen Help                                                                                                    |                                  |
| Image: A transformed and transformed and tr |                                  |
| Vrijstelling - Artikel 0 Gedetailleerde Informatie                                                                                                    |                                  |
| - Artikel 0                                                                                                    |                                  |
| Goederencode Aanvullende Eenheden                                                                                                    | De rode vakken geven aan waar de |
| Commerciele Beschrijving                                                                                                    | correcties plaats moeten vinden. |
| Land van Oorsprong Netto Gewicht (Kg)                                                                                                    |                                  |
| Factuur Waarde     Valuta     CIF Waarde     Valuta       AFL     AFL     AFL                                                                                                    |                                  |
| Aanvraag Items                                                                                                    |                                  |
| Boodschappen                                                                                                    |                                  |
| Fout: Goederen beschrijving is verplicht                                                                                                    |                                  |
| STOP Four Goederen code is verplicht                                                                                                    |                                  |
|                                                                                                    |                                  |

Deze label van de **gedetailleerde vrijstelling document** bevat **gegevens van de artikelen**. Een aanvraag kan verschillende artikelen bevatten. In het veld commerciële beschrijving wordt een omschrijving van de goederen gegeven zoals in de algemene handels benaming. Er kan gebeuren dat er in een tarief van invoerrechten bv. 70023900 andere worden genoemd. In het veld commerciële beschrijving geeft u aan wat het goed is bv glas.

Zie tabel 3 voor de velden en hun beschrijvingen. Zie ook fig. 2 voor de beschrijving van de

| arti<br>Bestar | kelen / items pagina.<br><sup>1d</sup> Bezichtigen Window Help<br>10 % S 🖄 🥹                |
|----------------|---------------------------------------------------------------------------------------------|
|                | ailed Exemption - Nieuw (99999990) 2 가 전 전 전 전 전 전 전 전 전 전 전 전 전 전 전 전 전 전                  |
| 3              | ASYCUDA           Vrijstelling - Artikel 0 Gedetailleerde Informatie                        |
|                | Artikel 0<br>Goederencode Aanvullende Eenheden<br>70032000 draadglas in platen 193,0000 PCE |
|                | draadglas in platen Land van Oorsprong Netto Gewicht (Kg) MX Moxico 21.645,00               |
|                | 11.934,40     USD     AFL                                                                   |
| Aam            | Traag Items<br>2.                                                                           |
| De             | gedetailleerde vrijstelling artikelen / items document in fig. 2 geeft het volgende av      |
| 1.             | Icoon voor een nieuwe artikel-pagina / in de item scherm                                    |

- 2. Icoon voor het annuleren van een artikel
- 3. Artikel-nummer

| Veld                        | Beschrijving                                                                                                    |
|-----------------------------|----------------------------------------------------------------------------------------------------|
| Goederencode                | In dit veld wordt de goederencode ingevuld.                                                                            |
| Aanvullende<br>Eenheden     | In dit veld wordt de hoeveelheid eenheden<br>ingevuld. Hier is er sprake van PCE/stuks en<br>geen aantal kartons.      |
| Commerciële<br>Beschrijving | In dit veld wordt een omschrijving van de<br>goederen gegeven zoals in de algemene<br>handels benaming.                |
| Land van<br>Oorsprong       | Land van oorsprong van de goederen.                                                                                    |
| Netto Gewicht<br>(KG)       | Het gewicht moet overeenkomen met het gewicht op de factuur/vrachtbrief, en kan indien van toepassing ingevuld worden. |
| Factuurwaarde               | Factuurwaarde in vreemd geld invullen,<br>indien van toepassing.                                                       |
| Valuta                      | Valuta van de factuurwaarde in vreemd geld.                                                                            |
| CIF<br>Waarde/Valuta        | CIF waarde invullen, indien van toepassing.<br>En deze moet altijd in Arubaanse valuta<br>worden ingevuld.             |
| Tabel 3                     |                                                                                                    |

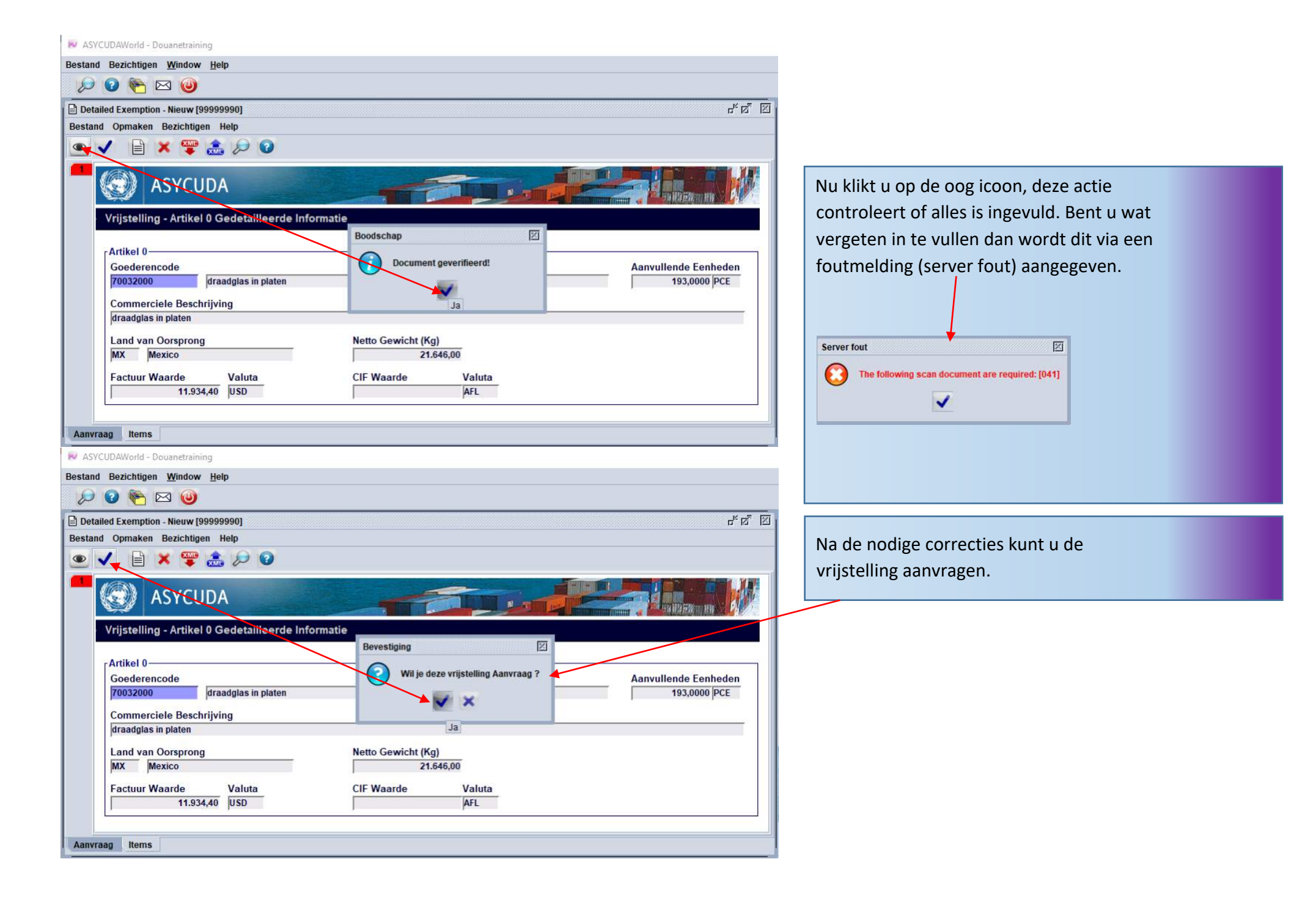

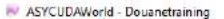

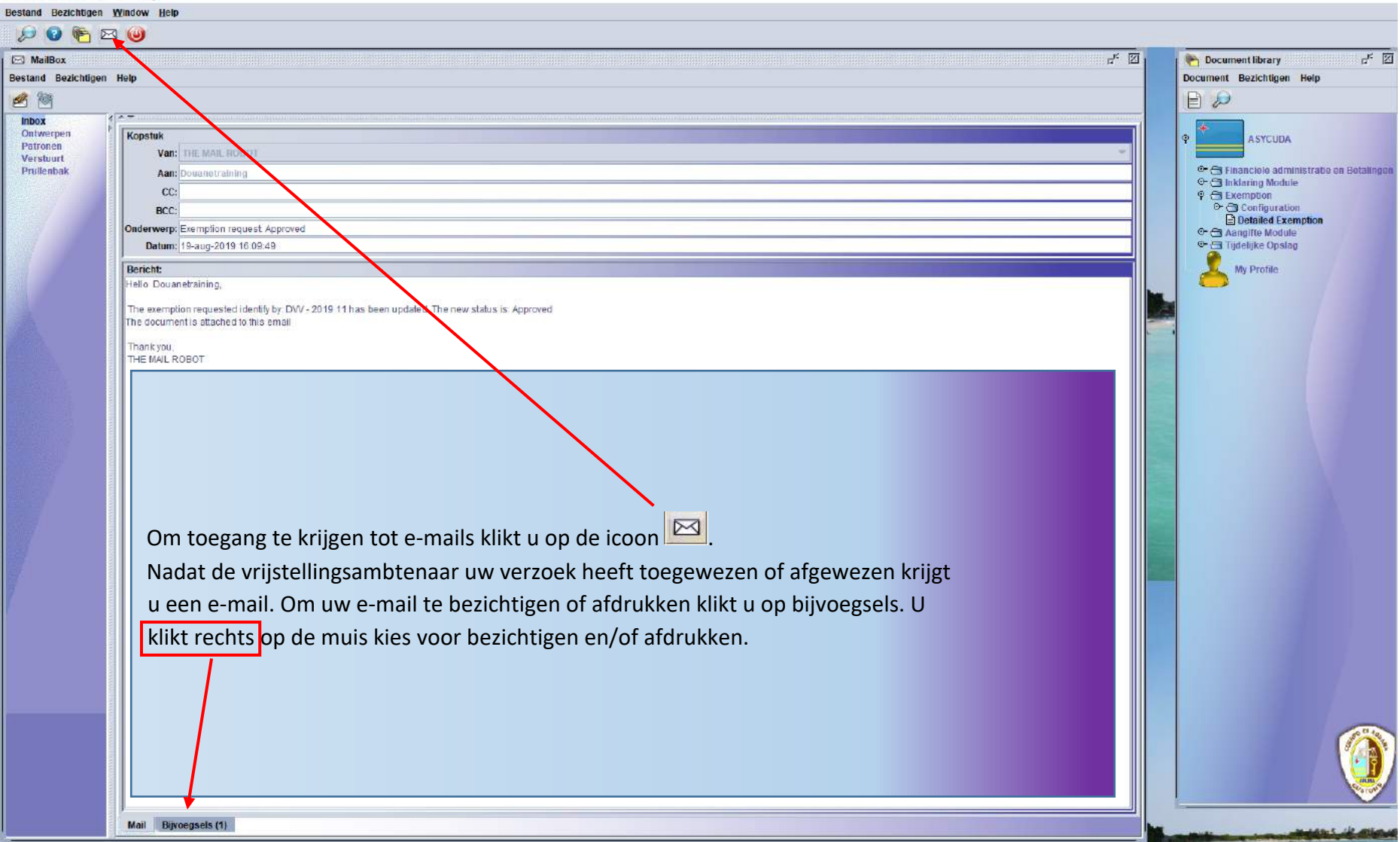

Het is niet mogelijk om uw aanvraag vrijstelling aan te passen. Wilt u de aanvraag aanpassen dan kunt u de Douane vragen om uw aanvraag te annuleren.

| SYCUDAWorld - Doua                            | netraining           |                          |                    |              |              |                  |                    |            |
|-----------------------------------------------|----------------------|--------------------------|--------------------|--------------|--------------|------------------|--------------------|------------|
| Bestand Bezichtigen y                         | Mindow Help          |                          |                    |              |              |                  |                    |            |
| 🔎 🕜 🍋 🖂                                       | 0                    |                          |                    |              |              |                  |                    |            |
| 🖂 MailBox                                     |                      |                          |                    |              |              |                  |                    | e* 🗵       |
| Bestand Bezichtigen                           | Help                 |                          |                    |              |              |                  |                    |            |
| 100 100                                       |                      |                          |                    |              |              |                  |                    |            |
| Inbox                                         |                      |                          |                    |              |              |                  |                    |            |
| Ontwerpen                                     | Bijvoegsel:          |                          |                    |              |              |                  |                    |            |
| Verstuurt                                     | Detailed Exemption   |                          | 1                  | 1            |              |                  |                    |            |
| Prullenbak                                    | Aangever             | Test Shipping Agent      | Bedrijf<br>5005050 | Bedrijf Naam | Vrijstelling | Registratie Jaar | Registratie Nummer | 2019-08-19 |
|                                               | 1.0000000            | reat any purg rigen      |                    |              | Rezichtingen |                  |                    |            |
| MUSICAN AND AND AND AND AND AND AND AND AND A |                      |                          |                    |              | Cancel       |                  |                    |            |
|                                               | OBCC IN STATE        |                          |                    |              |              |                  |                    |            |
|                                               |                      |                          |                    |              | Saldo        |                  |                    |            |
| 200                                           | 1                    |                          |                    |              | Afdrukken    |                  |                    |            |
| 1                                             |                      |                          |                    |              |              |                  |                    |            |
|                                               |                      |                          |                    |              |              |                  |                    |            |
|                                               |                      |                          |                    |              |              |                  |                    |            |
|                                               | in the second second |                          |                    |              |              |                  |                    |            |
|                                               |                      |                          |                    |              |              |                  |                    |            |
|                                               |                      |                          |                    |              |              |                  |                    |            |
|                                               |                      |                          |                    |              |              |                  |                    |            |
|                                               |                      |                          |                    |              |              |                  |                    |            |
|                                               |                      |                          |                    |              |              |                  |                    |            |
|                                               |                      |                          |                    |              |              |                  |                    |            |
|                                               |                      |                          |                    |              |              |                  |                    |            |
|                                               |                      |                          |                    |              |              |                  |                    |            |
| ang y                                         |                      |                          |                    |              |              |                  |                    |            |
|                                               |                      |                          |                    |              |              |                  |                    |            |
|                                               |                      |                          |                    |              |              |                  |                    |            |
|                                               |                      |                          |                    |              |              |                  |                    |            |
| 1                                             |                      |                          |                    |              |              |                  |                    |            |
|                                               |                      |                          |                    |              |              |                  |                    |            |
| 6                                             | Y                    |                          |                    |              |              |                  |                    |            |
|                                               |                      |                          |                    |              |              |                  |                    |            |
|                                               |                      |                          |                    |              |              |                  |                    |            |
|                                               |                      |                          |                    |              |              |                  |                    |            |
|                                               |                      |                          | /                  |              |              |                  |                    |            |
|                                               |                      |                          |                    |              |              |                  |                    |            |
|                                               |                      |                          |                    |              |              |                  |                    |            |
|                                               |                      |                          |                    |              |              |                  |                    |            |
|                                               |                      |                          |                    |              |              |                  |                    |            |
|                                               |                      |                          |                    |              |              |                  |                    |            |
|                                               |                      |                          |                    |              |              |                  |                    |            |
|                                               |                      |                          |                    |              |              |                  |                    |            |
|                                               | Mail Bijvoegsels (1) |                          |                    |              |              |                  |                    |            |
|                                               |                      | ALCONTRACTOR AND ADDRESS |                    |              |              |                  |                    |            |
| Document library                              | Detailed Exemp       |                          |                    |              |              |                  |                    |            |
| - bocument abrary                             | Co Octaned Exempta   | - I MAREONA              |                    |              |              |                  |                    |            |

Wanneer u de aanvraag heeft opgeroepen ter bezightiging kunt u met uw muis erop klikken en vervolgens rechts klikken. Hiermee krijgt u de mogelijkheid om de aanvraag te **bezichtigen**, **saldo bekijken en afdrukken**.

#### Oproepen van een aanvraag vrijstelling

Om een aanvraag vrijstelling op te roepen moet u de volgende stappen doen:

- Asycuda
- Vrijstelling / Exemption
- Detailed Exemption

Vervolgens klikt u met uw rechter muis en dan klikt u op vinden.

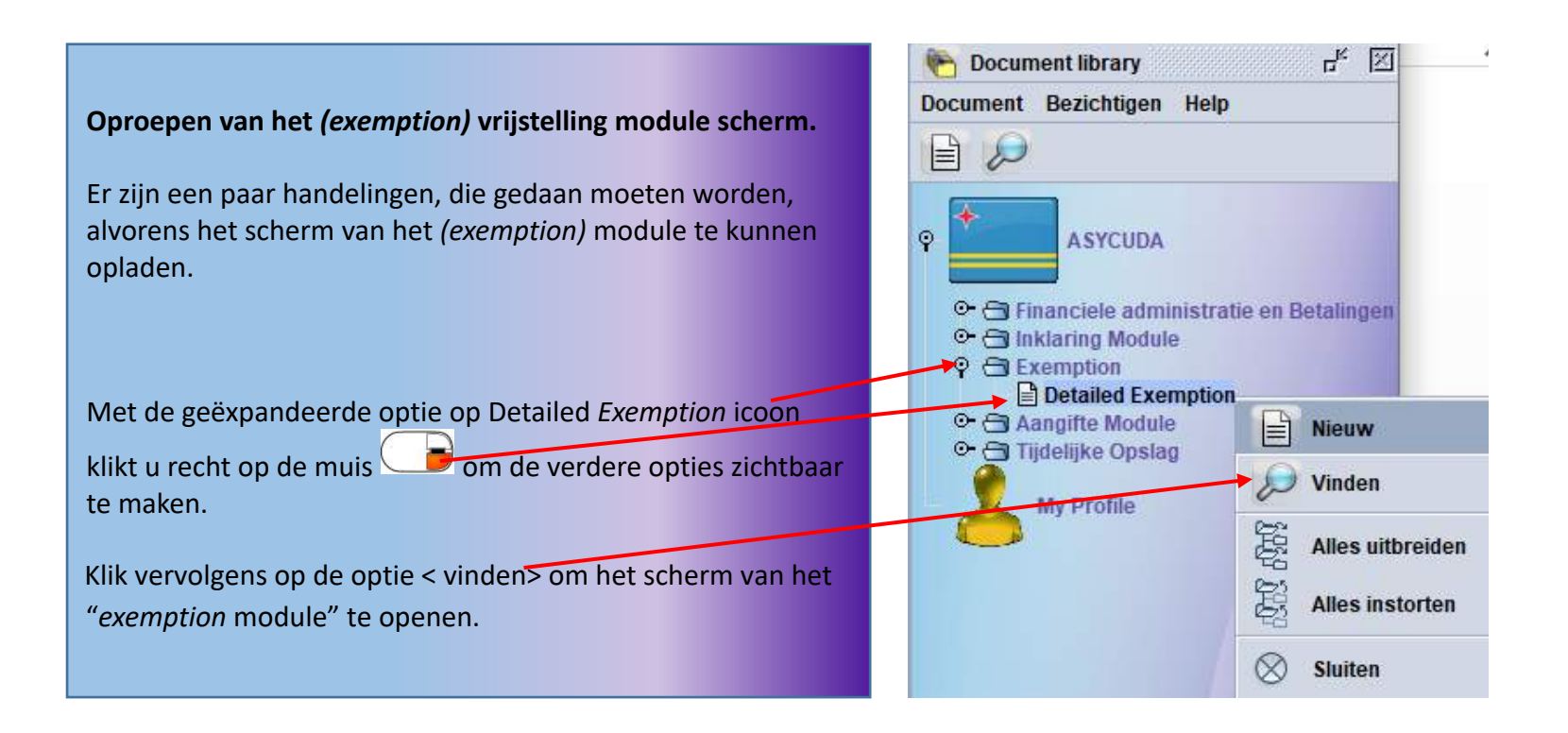

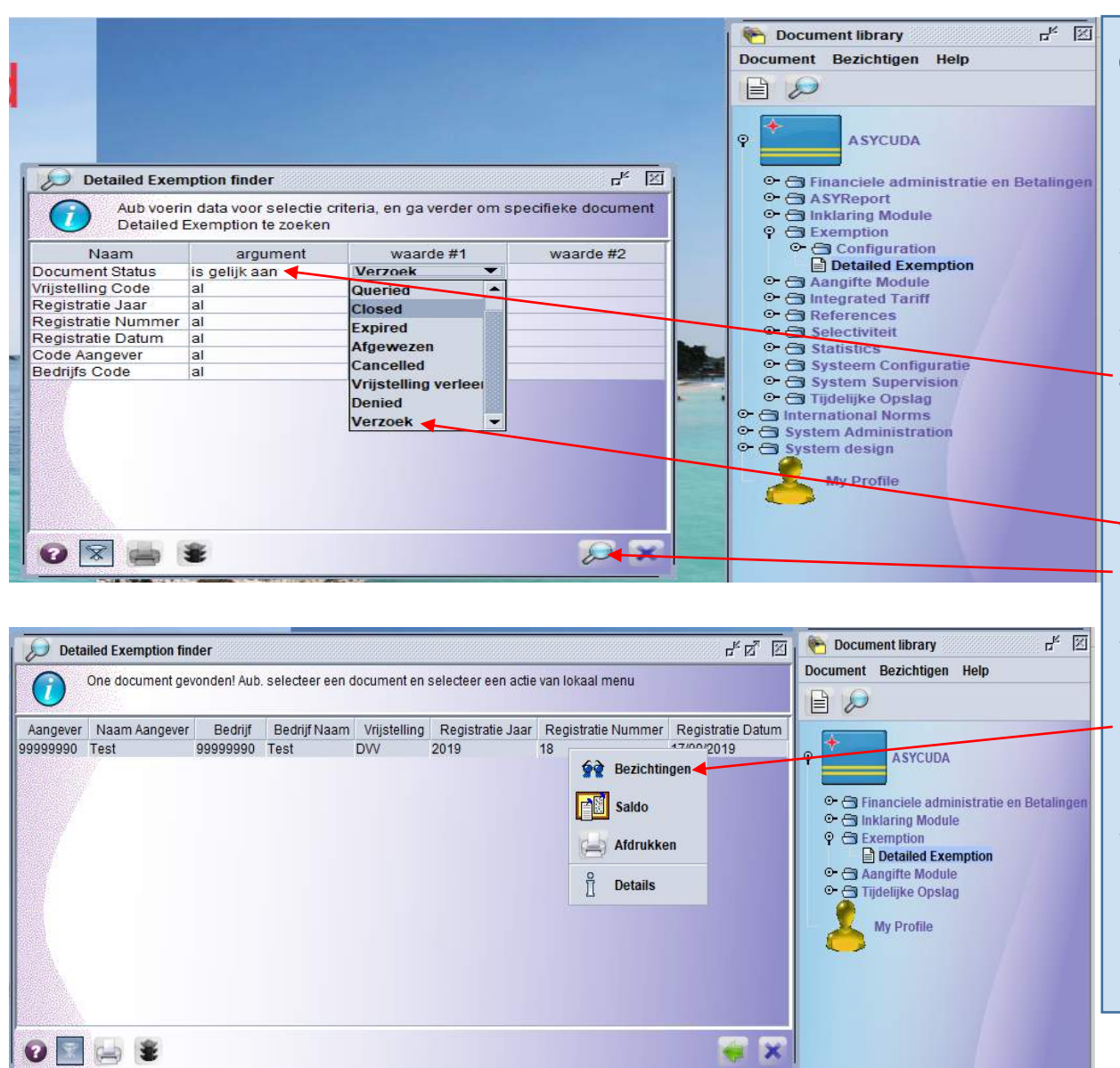

Open op uw scherm een Detailled Exemption finder, in deze finder kunt u de aanvraag vrijstelling oproepen door gebruik te maken van één van de criteria's dat in de linker kolom staat vermeld. Bijvoorbeeld als u kiest voor Document Status klikt u op al en vervolgens in de keuzelijst klikt u op gelijk aan. In het kolom van waarde #1 krijgt u een keuzelijst waarin u kan kiezen hoe u de aanvraag wilt gaan oproepen. In dit geval heeft u gekozen voor Verzoek, klik op het vergrootglas rechts onderaan en vervolgens komt er een scherm met alle aanvragen te voorschijn.

U klikt rechts op de muis kies voor optie **Bezichtigen**, Saldo, Afdrukken, en Details.

Kies voor bezichtigen om een Vrijstellingsaanvraag te openen.

S.L. BECKER / E.A. SOTO

| etailed Exemption - Bez                                                                                                    | changen [9                                                          | เลลลลอกไ                                                                                                    |                     |   |          |                                        |   |       |  |
|----------------------------------------------------------------------------------------------------|---------------------------------------------------------------------|----------------------------------------------------------------------------------------------------|---------------------|---|----------|----------------------------------------|---|-------|--|
| and Opmaken Bezic                                                                                                    | htigen Hel                                                          | 0                                                                                                    |                     |   |          |                                        |   |       |  |
| 6 🖉 🕨 🕄                                                                                                    |                                                                     |                                                                                                    |                     |   |          |                                        |   |       |  |
| 💓 ASYCUI                                                                                                    | )A                                                                  |                                                                                                    |                     |   |          |                                        |   |       |  |
| ijstelling - Algemer                                                                                                    | e Informa                                                           | tie                                                                                                    |                     |   |          |                                        |   |       |  |
| egistratie onzoeken                                                                                                    | Re                                                                  | gistratie Datum                                                                                                    |                     |   |          |                                        |   |       |  |
| 2019                                                                                                    | 18 17                                                               | /09/2019                                                                                                    |                     |   |          |                                        |   |       |  |
| 2013                                                                                                    | 10 11                                                               | 00/2010                                                                                                    |                     |   |          |                                        |   |       |  |
| rijstelling Aangevraa                                                                                                    | gd ———                                                              |                                                                                                    |                     |   |          |                                        |   | <br>1 |  |
| rijstelling                                                                                                    |                                                                     |                                                                                                    |                     |   |          |                                        |   |       |  |
| VV Aangifte ten in                                                                                                    | voer met vri                                                        | stelling van Invoerrechten                                                                                         |                     |   |          |                                        |   |       |  |
| CARLSON AND AN AN AN AND AN AN AN AND AN                                                                                                    |                                                                     |                                                                                                    |                     |   |          |                                        |   |       |  |
| dditionele Code                                                                                                    |                                                                     |                                                                                                    |                     |   |          |                                        |   |       |  |
| dditionele Code<br>18 Vrijstelling o.g<br>egevens van de Aan<br>anvrager/Expediteur<br>9999990                                                                                                    | v. art. 128 li<br>vrager<br>Test                                    | 1 1 sub 7 letters a en b LV IUD                                                                                    |                     |   |          |                                        | _ |       |  |
| dditionele Code<br>18 Vrijstelling o.g<br>egevens van de Aan<br>anvrager/Expediteur<br>9999990<br>anvraag vrijstelling voo                                                                                                    | v. art. 128 li<br>vrager —<br>Test<br>r een indus                   | 1 1 sub 7 letters a en b LV IUD                                                                                    |                     |   |          |                                        | _ |       |  |
| dditionele Code<br>18 Vrijstelling o.g<br>egevens van de Aan<br>anvrager/Expediteur<br>19999990<br>anvraag vrijstelling voo                                                                                                    | v. art. 128 li<br>vrager —<br>Test<br>r een indus                   | d 1 sub 7 letters a en b LV IUD                                                                                    |                     |   |          |                                        | _ |       |  |
| dditionele Code<br>18 Vrijstelling o.g<br>egevens van de Aan<br>anvrager/Expediteur<br>9999990<br>anvraag vrijstelling voo                                                                                                    | v. art. 128 li<br>vrager<br>Test<br>r een indus                     | d 1 sub 7 letters a en b LV IUD                                                                                    |                     |   |          |                                        |   |       |  |
| dditionele Code<br>18 Vrijstelling o.g<br>egevens van de Aan<br>anvrager/Expediteur<br>19999990<br>anvraag vrijstelling voo                                                                                                    | v. art. 128 li<br>vrager<br>Test<br>r een indus                     | d 1 sub 7 letters a en b LV IUD                                                                                    |                     |   |          |                                        |   |       |  |
| dditionele Code           18         Vrijstelling o.g           egevens van de Aan         anvrager/Expediteur           19999990         anvrager/Expediteur           anvraag vrijstelling voo         andel Gegevens                                                                                           | v. art. 128 li<br>vrager —<br>Test<br>r een indus                   | d 1 sub 7 letters a en b LV IUD                                                                                    |                     |   |          |                                        |   |       |  |
| dditionele Code           18         Vrijstelling o.g           egevens van de Aan         anvrager/Expediteur           9999990         anvrager/Expediteur           anvrag vrijstelling voo         andel Gegevens           andel Gegevens         mporteur/Exporteur           999990         andel Gegevens | v. art. 128 li<br>vrager<br>Test<br>r een indus                     | d 1 sub 7 letters a en b LV IUD                                                                                    |                     |   |          |                                        |   | ]     |  |
| dditionele Code           18         Vrijstelling o.g           egevens van de Aan         anvrager/Expediteur           9999990         anvrager/Expediteur           anvrag vrijstelling voo         andel Gegevens           andel Gegevens         mporteur/Exporteur           999990         andel Gegevens | v. art. 128 li<br>vrager<br>Test<br>r een indus<br>Test             | d 1 sub 7 letters a en b LV IUD                                                                                    |                     |   |          |                                        |   |       |  |
| dditionele Code           18         Vrijstelling o.g           egevens van de Aan           .anvrager/Expediteur           999990           anvraag vrijstelling voo           andel Gegevens           mporteur/Exporteur           1999990           angehechte Docume                                         | v. art. 128 li<br>vrager<br>Test<br>r een indus<br>Test             | d 1 sub 7 letters a en b LV IUD                                                                                    |                     |   |          |                                        |   |       |  |
| dditionele Code<br>Vrijstelling o.g<br>egevens van de Aan<br>anvrager/Expediteur<br>999990<br>anvraag vrijstelling voo<br>andel Gegevens<br>porteur/Exporteur<br>999990<br>angehechte Docume                                                                                                    | v. art. 128 li<br>vrager<br>Test<br>r een indus<br>Test<br>nten     | d 1 sub 7 letters a en b LV IUD                                                                                    |                     |   |          |                                        |   |       |  |
| dditionele Code          18       Vrijstelling o.g         egevens van de Aan         anvrager/Expediteur         19999990         anvraag vrijstelling voo         andel Gegevens         nporteur/Exporteur         1999990         angehechte Docume         E       E         E       E                       | v. art. 128 li<br>vrager<br>Test<br>r een indus<br>Test<br>nten     | 1 1 sub 7 letters a en b LV IUD                                                                                    |                     |   | <u></u>  |                                        | 0 |       |  |
| dditionele Code          18       Vrijstelling o.g         egevens van de Aan         .anvrager/Expediteur         9999990         andel Gegevens         andel Gegevens         mporteur/Exporteur         9999990         angehechte Docume         E       E         Code                                      | v. art. 128 li<br>vrager —<br>Test<br>r een indus<br>Test<br>nten — | t 1 sub 7 letters a en b LV IUD<br>rieele onderneming<br>File name                                                 |                     |   | 9        | Status                                 | 0 |       |  |
| dditionele Code          18       Vrijstelling o.g         egevens van de Aan         anvrager/Expediteur         999990         anvraag vrijstelling voo         andel Gegevens         mporteur/Exporteur         999990         angehechte Docume         E       E         Code         49                    | v. art. 128 li<br>vrager —<br>Test<br>r een indus<br>Test<br>nten — | t 1 sub 7 letters a en b LV IUD rieele onderneming File name VUV BL17030210-006 bon bir                            | i.pdf               | ± | <u> </u> | UUUUUUUUUUUUUUUUUUUUUUUUUUUUUUUUUUUUUU | 0 |       |  |
| dditionele Code          18       Vrijstelling o.g         egevens van de Aan         anvrager/Expediteur         999990         anvraag vrijstelling voo         andel Gegevens         nporteur/Exporteur         999990         angehechte Docume         Code         49         01                           | v. art. 128 li<br>vrager                                            | I 1 sub 7 letters a en b LV IUD rieele onderneming File name DVV BL17030210-006 bon bin factuur BL17030210-006 bon | ni, pdf<br>bini.pdf |   |          | 0%<br>0%                               | 0 |       |  |

Wanneer de aanvraag vrijstelling wordt toegewezen of afgewezen door de Douane ontvangt u een bericht via het mail systeem van Asycuda.

|                                                           |                                                                                                    |                                                                                                    |                                                                                                    |     | ASYCLIDA bevestigd met dit mail dat Llw        |
|-----------------------------------------------------------|----------------------------------------------------------------------------------------------------|----------------------------------------------------------------------------------------------------|----------------------------------------------------------------------------------------------------|-----|------------------------------------------------|
|                                                           |                                                                                                    |                                                                                                    |                                                                                                    | 100 | ASTEODA DEVESTIGA met at mail aut ow           |
|                                                           |                                                                                                    |                                                                                                    | <b>D</b> _                                                                                                    |     | aanvraag vrijstelling is geaccordeerd en geert |
| Bestand Bezichtige                                        | en Help                                                                                                    |                                                                                                    |                                                                                                    |     | uw Registratienummer DVV 2019 / 16 aan.        |
| 1                                                         |                                                                                                    |                                                                                                    |                                                                                                    |     | Klik op Bijvoegsels om de aanvraag te openen.  |
| Inbox<br>Ontwerpen<br>Patronen<br>Verstuurt<br>Prullenbak | Onderwerp         Exemption request: Approved         Exemption request: Approved         Aangifte validatie:         Aangifte validatie:         Aangifte validatie:         Exemption request: Approved         Aangifte validatie:         Exemption request: Approved         Aangifte validatie:         Exemption request: Rejected         Exemption request: Approved         Aar         Kopstuk         Van:         THE MAIL ROBOR         Aan:         Douanetraining         CC:         BCC:         Onderwerp:         Exemption requested ider         The exemption requested ider         The document is attached to th         Mail       Biyvoegsels (1) | Van<br>THE MAIL ROBOT<br>THE MAIL ROBOT<br>Douanetraining<br>Douanetraining<br>Douanetraining<br>THE MAIL ROBOT<br>THE MAIL ROBOT<br>THE MAIL ROBOT<br>THE MAIL ROBOT<br>THE MAIL ROBOT<br>THE MAIL ROBOT<br>THE MAIL ROBOT<br>THE MAIL ROBOT<br>THE MAIL ROBOT | Datum<br>5-sep-2019 15:35:31<br>6-sep-2019 13:23:47<br>6-sep-2019 13:27:36<br>12-sep-2019 13:25:36<br>13-sep-2019 14:33:43<br>16-sep-2019 16:12:37<br>17-sep-2019 13:56:57<br>17-sep-2019 13:56:57<br>nupdated. The new status is: Approved |     |                                                |
|                                                           |                                                                                                    |                                                                                                    |                                                                                                    |     |                                                |

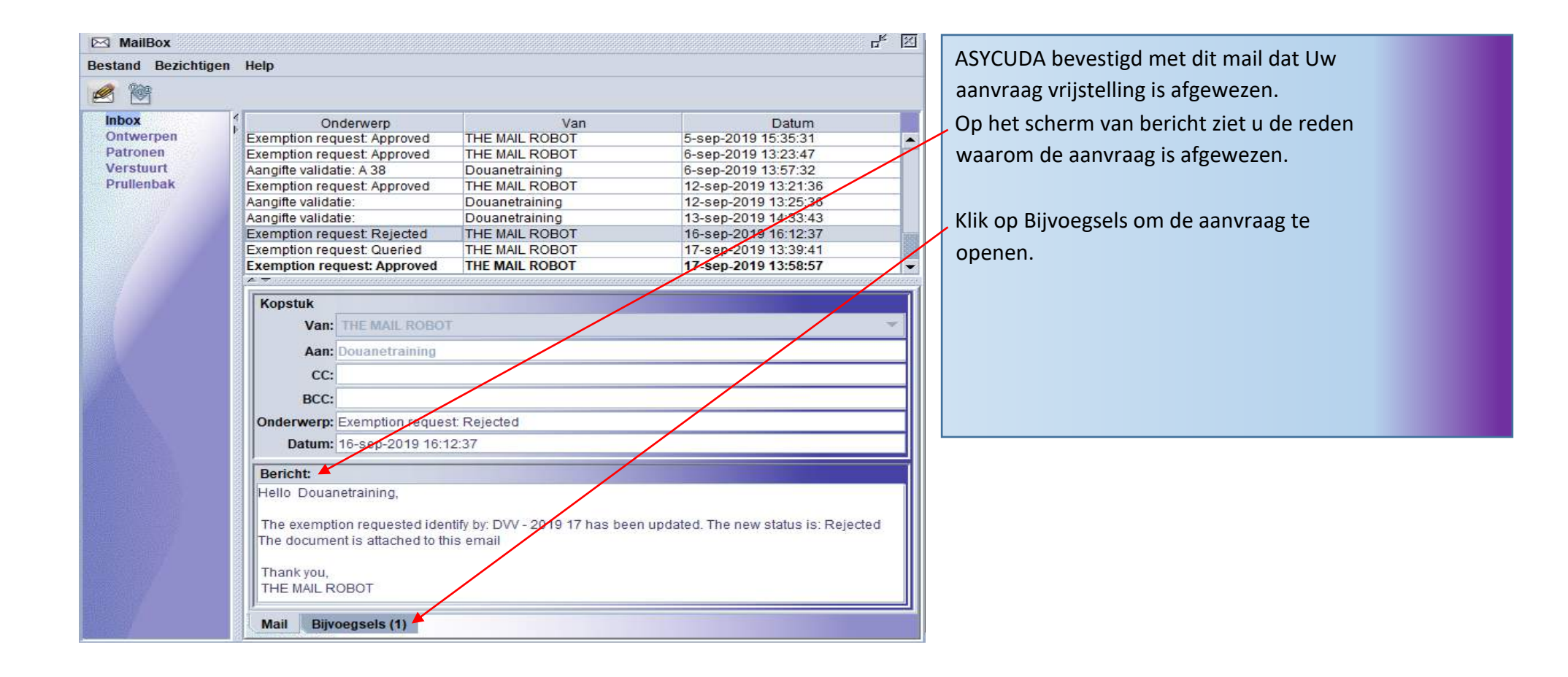

| MailBox                                                                                                    |                                                                                                    |                                                                                                    | r <sup>i</sup> t                                                                                                    | $\mathbb{X}$ |                                                                                                    |
|----------------------------------------------------------------------------------------------------|----------------------------------------------------------------------------------------------------|----------------------------------------------------------------------------------------------------|----------------------------------------------------------------------------------------------------|--------------|----------------------------------------------------------------------------------------------------|
| Bestand Bezichtige                                                                                                    | en Help                                                                                                    |                                                                                                    |                                                                                                    |              |                                                                                                    |
| 2 2                                                                                                    |                                                                                                    |                                                                                                    |                                                                                                    |              | Nu is de scherm van bijvoegsels open.                                                                                                    |
| Difference in the second second secon | Conderwerp<br>Exemption request Approved<br>Login failure at Thu Sep 05 13:3<br>Exemption request Approved<br>Exemption request Approved<br>Aangifte validatie: A 38<br>Exemption request Approved<br>Aangifte validatie:<br>Aangifte validatie:<br>Exemption request Rejected<br>Exemption request Approved<br>Login failure at Wed Sep 18 09:<br>Exemption request: Approved<br>Login failure at Wed Sep 18 09:<br>Exemption request: Approved<br>Login failure at Wed Sep 18 09:<br>Exemption request: Approved<br>Login failure at Wed Sep 18 09:<br>Exemption request: Approved<br>Login failure at Wed Sep 18 09:<br>Exemption request: Approved<br>Login failure at Wed Sep 18 09:<br>Exemption request: Approved<br>Login failure at Wed Sep 18 09:<br>Exemption request: Approved<br>Exemption request: Approved<br>Aangever Naam Aa Be | Van<br>THE MAIL ROBOT<br>THE MAIL ROBOT<br>THE MAIL ROBOT<br>THE MAIL ROBOT<br>Douanetraining<br>THE MAIL ROBOT<br>Douanetraining<br>Douanetraining<br>Douanetraining<br>THE MAIL ROBOT<br>THE MAIL ROBOT<br>THE MAIL ROBOT<br>THE MAIL ROBOT<br>THE MAIL ROBOT<br>THE MAIL ROBOT<br>THE MAIL ROBOT | Datum           4-sep-2019 15:34:01           5-sep-2019 15:33:09           5-sep-2019 15:35:31           6-sep-2019 13:23:47           6-sep-2019 13:23:47           6-sep-2019 13:23:47           12-sep-2019 13:23:43           16-sep-2019 13:24:36           13-sep-2019 13:24:37           17-sep-2019 13:34:3           16-sep-2019 13:39:41           17-sep-2019 13:58:57           19-sep-2019 13:58:57           19-sep-2019 10:46:32 |              | Nu is de scherm van bijvoegsels open.<br>Wijs met uw muis op de rij onder het vak<br>'aangever'<br>klik rechts op de muis en kies voor<br>Resubmit. |
|                                                                                                    | 99999990 Test 99999<br>Mail Bijvoegsels (1)                                                                                                    | 1990 Test DVV                                                                                                    | 2019 Bezichtingen                                                                                                    |              |                                                                                                    |

| Betado Openaden Bezchtigen Heip       Produktigen Heip         Image: Contract Contract       Kilk op de witte vinkige %.         Vijstelling - Algemene Informatie       Hier toont, genegeerd waarsch en bewaart u de correcties en sanar de vrijstellingsambtenaar. De vrijstellingsambtenaar contracties en valideert de aanvu U krijgt weer een mail dat uw aa geaccordeerd. (Approved)         Vijstelling aanget tes inveer met vrijsteling van kveerrechten       Additionet Code         Additionet Code       Important 2019         Vijstelling og ord van art 128 kd 1 sub 7 ietters a en b LVIUD       Vijstelling gazent tes inveer met vrijsteling van kveerrechten         Additionet Code       Important 2019         Vijstelling og ord van art 128 kd 1 sub 7 ietters a en b LVIUD       Vijstelling sambtenaar. Code         Amsgelechte Documenten       Important 2019         Important 2019       Test         Angehechte Documenten       Important 2018         Angehechte Documenten       Important 2018         Angehechte Documenten       Important 2018         Angehechte Documenten       Important 2018         Angehechte Documenten       Important 2018         Angehechte Documenten       Important 2018         Angehechte Documenten       Important 2018         Important 2018       Important 2018         Angehechte Documenten       Important 2018                                                              | Detailed Exemption - Resubmit [99999990]                           | De aangever doet zijn correcties     |
|----------------------------------------------------------------------------------------------------|--------------------------------------------------------------------|--------------------------------------|
| <ul> <li>Klik op de witte vinkje <sup>(2)</sup>.</li> <li>Klik op de witte vinkje <sup>(2)</sup>.</li> <li>Hier toont, genegeerd waarsch<br/>en bewaart u de correcties en s<br/>naar de vrijstellingsambtenaar.<br/>De vrijstellingsambtenaar contr<br/>correcties en valideert de aanv<br/>U krijgt ling op grond van an 128 kd 1 sub 7 letters a en b LV ND</li> </ul>                                                                                                    | Bestand Opmaken Bezichtigen Help                                   | De dangever doet zijn correcties:    |
| ASYCUDA     Vijstelling - Algemen Informatie     Registratie opzoeken   18   Vijstelling Aangevraagd   Vijstelling aangevraagd   Vijstelling aangevraagd   Vijstelling aangevraagd   Opvolgevens van de Aanvrager   Aanvrager/Expediteur   posspool   rest      Anverder/Expediteur   posspool   rest   Anvrager/Expediteur   posspool   rest   Anvrager/Expediteur   posspool   rest   Anvrager/Expediteur   posspool   rest   Anvrager/Expediteur   posspool   rest   Anvrager/Expediteur Sector Rest Word Registratie opzoeken rest Bell pdf den pdf den pdf                                                                                                    |                                                                    | – Klik op de <b>witte vinkje </b> ≤. |
| Vijstelling-Algemene Informatie         Registratie opzoeken       Registratie opzoeken         Vijstelling Aangevragd         Vijstelling Aangevragd         Vijstelling Aangevragd         Vijstelling Aangevragd         Vijstelling Aangevragd         Vijstelling Aangevragd         Vijstelling Aangevragd         Vijstelling Aangevragd         Vijstelling Aangevragd         Vijstelling Aangevragd         Aatvirager Kapediteur         Segevens van de Aanvrager Kapediteur         Segevens van de Aanvrager Kapediteur         Segevens van de Aanvrager Kapediteur         Segevens van de Aanvrager Kapediteur         Segevens van de Aanvrager Kapediteur         Segevens van de Aanvrager Kapediteur         Segevens van de Aanvrager Kapediteur         Segevens van de Aanvrager Kapediteur         Segevens van de Aanvrager Kapediteur         Segevens van de Aanvrager Kapediteur         Segevens van de Segevens van de Segevens v |                                                                    | Hier toont, genegeerd waarschuw      |
| Vrijstelling - Algemene Informatie       naar de vrijstellingsambtenaar.         Registratie opzoeken       Registratie Datum         7019       19       19         Vrijstelling Angevraagd       Vrijstelling angevraagd       De vrijstellingsambtenaar contri         Vrijstelling Angevraagd       Magebreer met vrijstelling van invoerrechten       Additionele Code         418       Vrijstelling og.v. art. 128 lid 1 sub 7 letters a en b LV IUD       Registratie opzoeken         Gegevens van de Annvrager       geaccordeerd. (Approved)         Gegevens van de Annvrager       Fest         Vrijstelling op grond van art 128 lid 1 sub 7 a en b voor klant Builders system NV.       Registratie op genegee         Handel Gegevens       Fest         Magehechte Documenten       Status         Oog       Registratie op genegee         Assessment       Guery                                                                                                    | ASTCUDA                                                            | on howpart u do correctios on stu    |
| Registratie opzoeken       Registratie Datum         2019       19       19       1809/2019         Ivijstelling Angevraad-       De vrijstellingsambtenaar contra correcties en valideert de aanv         DVV       Aangifte tei invoer met vrijstelling van Invoerrechten       De vrijstelling sambtenaar contra correcties en valideert de aanv         Additionele Code       Registratie opzoeken       Editionele Code       De vrijstelling sambtenaar contra correcties en valideert de aanv         Gegevens van de Aanvrager       Aanvrager/Expediteur       geaecordeerd. (Approved)       U krijgt weer een mail dat uw a geaccordeerd. (Approved)         Handel Gegovens-       Importeur/Expotieur       geseens       Endet       Gegevens         Importeur/Expoteur       gesegesson       Fest       Status       Os         Aanvrag       Items       Assessment       Geuey       Os       Os         Aanvrag       Items       Assessment       Geuey       Os       Os                                                                                                    | Vrijstelling - Algemene Informatie                                 | en bewaart u de correcties en stu    |
| Anyrage/Explande 0/2004/milling of grow 2019       De vrijstellingsambtenaar contri         Vijstelling Angevraagd-       De vrijstellingsambtenaar contri         Vijstelling Angevraagd-       De vrijstellingsambtenaar contri         Vor Angingte ten invoer met vrijstelling van invoerrechten       Additonele Code         418       Vrijstelling our art 128 lid 1 sub 7 letters a en b LV ND       De vrijstellingsambtenaar contri         Gegevens van de Anvrager/       Anvrager/       geaccordeerd. (Approved)         Anvrager/       Fest       Fest         vijstelling op grond van art 128 lid 1 sub 7 a en b voor Klant Builders system NV.]       Fest         Importeur/X porteur       Fest         Importeur/X porteur       Fest         Solg op firest       Status         Importeur/X porteur       Status         Solg op firest       Status         Solg op firest       Status         Solg op firest       Status         Solg op firest       Status         Solg op firest       Status         Solg op firest       Status         Solg op firest       Status         Solg op firest       Status         Solg op firest       Status         Solg op firest       Status         Solg op firest       Status                                                                                                    |                                                                    | naar de vrijstellingsambtenaar.      |
| Virijstelling       correcties en valideert de aanv         Virijstelling op       correcties en valideert de aanv         Virijstelling og       virijstelling og         Virijstelling og       virijstelling og         Virijstelling og       virijstelling og         Ørijstelling og       virijstelling og         Ørijstelling og       virijstelling og         Ørijstelling og       virijstelling og         Ørijstelling og       rest         Virijstelling og       rest         Virijstelling og grond van art 128 lid 1 sub 7 a en b voor klant Builders system NV.       geaccordeerd. (Approved)         Handel Gegevens       rest         Importeur/Exporteur       rest         Ørijsteling og       rest         Aangehechte Documenten       rest         Ode       BL.pdf       0 %         Ørig downent werkbrief pdf       0 %         Ørig downent werkbrief pdf       0 %         Ørig downent werkbrief pdf       0 %                                                                                                    | 2019 19 18/09/2019                                                 | De vrijstellingsambtenaar control    |
| Vijstelling       Corrected stative         DVV       Aangite ten invoer met vrijstelling van invoerrechten         Additionele Code       U krijgt weer een mail dat uw a         geaccordeerd. (Approved)    Gegevens van de Aanvrager:        Aanvrager:Expediteur          geagesono         virjstelling og orond van art 128 lid 1 sub 7 a en b voor klant Builders system NV.           Handel Gegevens- Importeur/Exporteur        geagesono           Aangehechte Documenten        Ocde     BL.pdf           Auvraag     Lems         Assessmet      Query                                                                                                    | ┌Vrijstelling Aangevraagd                                          | correcties en valideert de aanvraa   |
| DV Analytike ten invoor met vrijstelling van Invoorrechten   Additionele Code   418   Yrijstelling op.v. art. 128 lid 1 sub 7 letters a en b LVIUD     Gegevens van de Aanvrager-   Aanvrager/Expediteur   9999990   Test     Vrijstelling op grond van art 128 lid 1 sub 7 a en b voor klant Builders system N.V.     Handel Gegevens-   Importeur/Expediteur   9999900   Test     Manvrager/Expediteur     9000   Test     Note of the point of the name     Status   002   024   033   033   033   04000ment werkbrief pdf   04000ment werkbrief pdf     053   011     Assessment     Query     Anvraag     Items     Assessment     Query     Anvraage     Items     Assessment     Query     Anvraage     Items     Assessment     Query     Importeuries     Importeuries     Importeuries     Importeuries     Importeuries     Importeuries     Importeuries     Importeuries <td>Vrijstelling</td> <td>concelles en valueert de aanvia</td>                                                                                                    | Vrijstelling                                                       | concelles en valueert de aanvia      |
| Annurage Items     Annurage     Importeur/Exporteur   geaccordeerd. (Approved)   geaccordeerd. (Approved)    geaccordeerd. (Approved)                                                                                                    | DVV Aangifte ten invoer met vrijstelling van Invoerrechten         | U krijgt weer een mail dat uw aan    |
| Gegevens van de Aanvrager         Anvrage/Expediteur         9999990       [rest         vrijstelling op grond van att 128 lid 1 sub 7 a en b voor klant Builders system N.V.]         Handel Gegevens         Importeur/Exporteur         99999900         [rest         Octoor of the Documenten         Importeur/Exporteur         000       Flie name         Status         001       0 wp.pdf         001       0 wp.pdf         001       1 wp.pdf                                                                                                    | 418 Vrijstelling o.g.v. art. 128 lid 1 sub 7 letters a en b LV IUD | geaccordeerd. (Approved)             |
| Importeur/Exporteur         9999990       Test         Aangehechte Documenten       Importeur/Exporteur         Importeur/Exporteur       Importeur/Exporteur         Importeur/Exporteur       Importeur/Exporteur         Importeur/Exporteur       Importeur/Exporteur         Aanyraag       tems       Assessment         Query       Assessment       Query                                                                                                    | r Handel Gegevens                                                  |                                      |
| Aangehechte Documenten<br>Code File name Status<br>002 Os BL.pdf U Os<br>053 enig doument werkbrief.pdf U Os<br>01 Inv.pdf U Os<br>01 Os                                                                                                    | Importeur/Exporteur                                                |                                      |
| Code       File name       Status         002       BL.pdf       0 %         049       dv.pdf       0 %         053       enig doument werkbrief.pdf       0 %         001       inv.pdf       0 %                                                                                                    |                                                                    |                                      |
| Code     File name     Status       002     Def     Def       049     dw.pdf     de       053     enig doument werkbrief.pdf     de       001     Inv.pdf     de                                                                                                    |                                                                    |                                      |
| 002     > BL.pdf     1       049     > dw.pdf     1       053     > enig doument werkbrief.pdf     1       001     > Inv.pdf     1                                                                                                    | Code File name Status                                              |                                      |
| 053     enig doument werkbrief.pdf     0 %       001     Inv.pdf     0 %                                                                                                    | 002 DL.pdf UL 0 %                                                  |                                      |
| Aanvraag Items Assessment Query                                                                                                    | 053 enig doument werkbrief.pdf                                     |                                      |
| Aanvraag Items Assessment Query                                                                                                    |                                                                    |                                      |
| Adiiriday items Assessment Query                                                                                                    |                                                                    |                                      |
|                                                                                                    | Admirady Rents Assessment Query                                    |                                      |

wing, controleert urt u het terug eert alle ag. nvraag is

| ASYCUDAWorld - [    | Douanetraining                                | WANNESC SERVICES (WANNESSER            |                                       | U kriigt weer een mail dat uw |
|---------------------|-----------------------------------------------|----------------------------------------|---------------------------------------|-------------------------------|
| Bestand Bezichtiger | n <u>W</u> indow <u>H</u> elp                 |                                        |                                       |                               |
| 🔎 💿 🍋               | ⊠ 🥹                                           |                                        |                                       | aanvraag is geaccordeerd.     |
| MailBox             |                                               |                                        | r <sub>k</sub> 🕅                      |                               |
| Bestand Bezichtigen | 1 Help                                        |                                        |                                       |                               |
| 1                   |                                               |                                        |                                       |                               |
| Inbox               | Onderwerp                                     | Van Van                                | Datum                                 |                               |
| Datronen            | Exemption request Queried                     | THE MAIL ROBOT                         | 18-sep-2019 10:46:32                  |                               |
| Verstuurt           | Exemption request: Approved                   | THE MAIL ROBOT                         | 18-sep-2019 11:15:20                  |                               |
| Prullenbak          | Login failure at Mon Oct 07 15:57:25 BOT 2019 | THE MAIL ROBOT                         | 7-okt-2019 15:57:25                   |                               |
|                     | Login failure at Mon Oct 07 15:57:41 BOT 2019 | THE MAIL ROBOT                         | 7-okt-2019 15:57:41                   |                               |
|                     | Login failure at Tue Oct 08 13:52:57 BOT 2019 | THE MAIL ROBOT                         | 8-okt-2019 13:52:57                   |                               |
| Edward              |                                               |                                        | 1                                     |                               |
| Constant of         | Kopstuk                                       |                                        |                                       |                               |
|                     | Van: THE MAIL ROBOT                           |                                        | · · · · · · · · · · · · · · · · · · · |                               |
| 1.00                | Aan: Douanetraining                           |                                        |                                       |                               |
|                     | CC:                                           |                                        |                                       |                               |
| 1000                | BCC                                           |                                        |                                       |                               |
|                     | Onderwerp: Exemption request Approved         |                                        |                                       |                               |
| and the             | Datum: 18-sen-2010 11:15:20                   |                                        |                                       |                               |
|                     |                                               |                                        |                                       |                               |
|                     | Bericht:                                      |                                        |                                       |                               |
|                     | Hello Douanetraining,                         |                                        |                                       |                               |
|                     | The exemption requested identify by DW - 20   | 10 10 has been undated. The new status | s: Approved                           |                               |
|                     | The document is attached to this email        |                                        |                                       |                               |
|                     |                                               |                                        |                                       |                               |
|                     | Thank you,                                    |                                        |                                       |                               |
|                     |                                               |                                        |                                       |                               |
|                     | Mail Bijvoegsels (1)                          |                                        |                                       |                               |
|                     |                                               |                                        |                                       |                               |
|                     |                                               |                                        |                                       |                               |
| Document libr       |                                               |                                        |                                       |                               |

### Opvoeren van de aangifte in ASYCUDA

Nadat uw aanvraag vrijstelling is toegewezen kunt beginnen met het opvoeren van de aangifte in ASYCUDA. Er zijn **foutmeldingen** die zich kunnen voorkomen opvoeren van de aangifte.

De volgende **foutmeldingen** kunnen zich voorkomen:

- als u een aangifte gaat opvoeren zonder dat u een aanvraag voor vrijstelling heeft gedaan krijgt u een foutmelding;
- als u een andere aanvullende code heeft gebruikt dat niet voorkomt in uw aanvraag voor vrijstelling krijg u een foutmelding;
- als u een andere importeur heeft gebruikt dat niet voorkomt in uw aanvraag voor vrijstelling krijg u een foutmelding;
- als u een andere goederencode heeft gebruikt dat niet voorkomt in uw aanvraag voor vrijstelling krijg u een foutmelding;
- als u van een importeur het aanvraag vrijstelling nummer krijgt om voor hem een aangifte te doen en u als expediteur / aangever de aanvraag voor vrijstelling niet heeft gedaan, krijg u een foutmelding.

Alle gegevens die u heeft ingevoerd in de aanvraag voor vrijstelling moet kloppen met de aangifte die u gaat opvoeren in ASYCUDA.

| d Opmaken                                      |                                                                                                    |                                                                                                    |                             |
|------------------------------------------------|----------------------------------------------------------------------------------------------------|----------------------------------------------------------------------------------------------------|-----------------------------|
|                                                | Bezichtigen Help                                                                                       |                                                                                                    | Document Bezichtigen Help   |
|                                                |                                                                                                    |                                                                                                    | me B A                      |
| × (* )                                         |                                                                                                    |                                                                                                    |                             |
|                                                | ASYCUDA                                                                                                |                                                                                                    | A SYCUDA                    |
|                                                | IS CIT.                                                                                                | 20 Leveringsvoorwaarden                                                                                                    |                             |
| 2                                              | 1 Identiteil en nationaliteit van het vervoermiddel bij grensoverschrijding                            | 22 Valuta en totaal gefactureerd bed23 Wisselkoers 24 Aard<br>0,00 0,00                                                                              | van de<br>transactie        |
| 2                                              | 5 Vervoerwijze 26 Binnenlandse                                                                         |                                                                                                    |                             |
|                                                | Vervoer-                                                                                               | 10a Asovullanda olasta van da coaciacan                                                                                                    |                             |
|                                                | oo Plaars van de goederen                                                                              | The American France America Phenetical                                                                                                    |                             |
| 1 Colli en<br>schrijving<br>van de<br>goederen | Merken en nummers - Aantal en soort<br>Merken en<br>nummers<br>Aantal en soort<br>Goederenomschrijving | 32 Art. 33 Goederencode<br>34 L.van oorspro. 35 Brutomassa (kg) 36<br>37 PROCEDUR2 36 Nettomaesa (kg) 30<br>49 Summiero aangittovooratgaand document | Preter.<br>Continger<br>SIL |
| 4 Bitzond                                      | Jacourning Dilla Dikas                                                                                 | 41 Aanvullende eenhe                                                                                                    |                             |
| vermeldin                                      | 0,00+0,00+0,00+0,00-0,00                                                                               | Code BV                                                                                                    |                             |
| stukken/c                                      | A.D.                                                                                                   |                                                                                                    |                             |

N ASYCUDAWorld - Douanetraining

## Het Aangifte Scherm in ASYCUDA World

Voordat u ASYCUDA World gebruikt dient u:

- een degelijke kennis te hebben van de applicatie in dit geval voor zover het betreft het aangifteproces.
- een duidelijk inzicht te hebben van het ASYCUDA World Enig Document en de daarbij behorende onderliggende formulieren.

Hier voor kun u de gebruikers handleiding Aangifte raadplegen.

| detailleerde A                   | angifte - Nieuw (20<br>n Bezichtigen H | 19]<br>eln                          |                                          |         |                                                              |                    |                                                    | <sup>ت</sup> ھ <sup>پ</sup> ت    |
|----------------------------------|----------------------------------------|-------------------------------------|------------------------------------------|---------|--------------------------------------------------------------|--------------------|----------------------------------------------------|----------------------------------|
|                                  | 💾 澤 🚵                                  |                                     | 🖹 🕅 🚼 🗟 🏓                                | D       | 0                                                            |                    |                                                    | 100 %                            |
|                                  | ASYCUDA                                |                                     |                                          |         |                                                              | 80                 |                                                    |                                  |
|                                  |                                        |                                     |                                          |         | 1 AAI                                                        | IGIFTE             |                                                    |                                  |
|                                  | 2 Afzender/Export                      | eur Nr.                             | -                                        |         | INV 🛛                                                        | 4                  | Sectie Stad                                        |                                  |
|                                  |                                        |                                     |                                          | 6       | 3 Formu                                                      | lie Al ad          | Douane referentienummer                            |                                  |
|                                  |                                        |                                     |                                          |         | 1                                                            | 1                  | Manifest HI01 2019 1                               |                                  |
|                                  |                                        |                                     |                                          |         | 5 Artike                                                     | len 6 Tot          | aal colli 7 Referentienummer<br>193 2019 29297A    |                                  |
| 8 Importeur Nr. 99999990<br>Test |                                        |                                     |                                          |         | 9 Financ                                                     | cieel verar        | ntwoordelijke Nr.                                  |                                  |
|                                  | -                                      |                                     |                                          |         | Laatste<br>MX                                                | land 11<br>con. M  | Handelsla 12 Waarde gegevens<br>X cty 5.14         | 13 G.L.B                         |
|                                  | 14 Aangever<br>Test                    | Nr.                                 | 99999990                                 |         | 15 Land van herkomst<br>Mexico<br>a MX<br>b a AV<br>b        |                    |                                                    | 17 Code L. Bestem.<br>a   AV   b |
|                                  |                                        |                                     |                                          |         | 16 Land van oorsprong 17 Land van bestemming<br>Mexico Aruba |                    |                                                    |                                  |
|                                  | 18 Identiteit en nat<br>SATURN         | ionaliteit van het ver              | rvoermiddel bij aankomst<br>HK           | 19 Ctr. | 20 Leve<br>CIF                                               | ringsvoor<br>ARUBA | waarden                                            | /                                |
|                                  | 21 Identiteit en nat                   | ionaliteit van het vei              | rvoermiddel bij grensoverschr            | ijding  | 22 Valu<br>USD                                               | ta en totaa        | l gefactureerd bed 23 Wisselkoers<br>11.394,40 1,7 | 24 Aard van de<br>1 1 transactie |
|                                  | 25 Vervoerwijze<br>1                   | 26 Binnenlandse<br>Vervoer          | 27 Plaats van lossing<br>AWBAR Barcadera |         |                                                              |                    |                                                    |                                  |
|                                  | 29 Kantoor van bin<br>HI02 Haven       | nenkomst<br>Oranjestad              | 30 Plaats van de goederen<br>HB01        |         | 30a Aar                                                      | nvullende          | plaats van de goederen                             | /                                |
| 31 Colli en                      | Merken en numm<br>Merken en            | ers - Aantal en sooi<br>SUDU2870821 | rt                                       |         |                                                              | 32 Art.            | 33 Goederencode                                    |                                  |
| van de                           | nummers                                |                                     |                                          |         |                                                              |                    | 34 L. van oorspro 35 Brutomassa (kg                | ) 36 Prefer.                     |
| goederen                         | Aantal en soort                        | 193 STKS                            |                                          |         |                                                              |                    | aj MX bj 21.64                                     | 6,00                             |
|                                  | Goederenomschr                         | ijving                              |                                          |         |                                                              |                    | 4000 418 21.64                                     | 39 Contingen                     |
|                                  | draadglas in plate                     | en                                  |                                          |         |                                                              |                    | 40 Summiere aangiffe/voorafgaand doc<br>TESTBL     | ument S/L                        |
|                                  | DRAAG GLAS PLA                         | TEN                                 |                                          |         |                                                              |                    | 41 Aanvullende einhe 42 Factuurw                   | aarde 43 W.M.                    |
| 44 Bijzond                       | Vergunning                             |                                     | D.Wa                                     | D.Aan   |                                                              |                    | PCE 193,0000 1                                     | 1.394,40 code                    |
| the second states                |                                        |                                     |                                          |         |                                                              |                    |                                                    |                                  |

De aanvraagformulier vrijstelling is geaccordeerd voor 193 PCE draadglas /en voor een gewicht van 21646 kilo.

In dit voorbeeld gaat u als aangever een aangifte doen voor (193 PCE met een gewicht van 21646 kilo).

Klik met de muis om de **Bijlage Document Pagina te openen**.

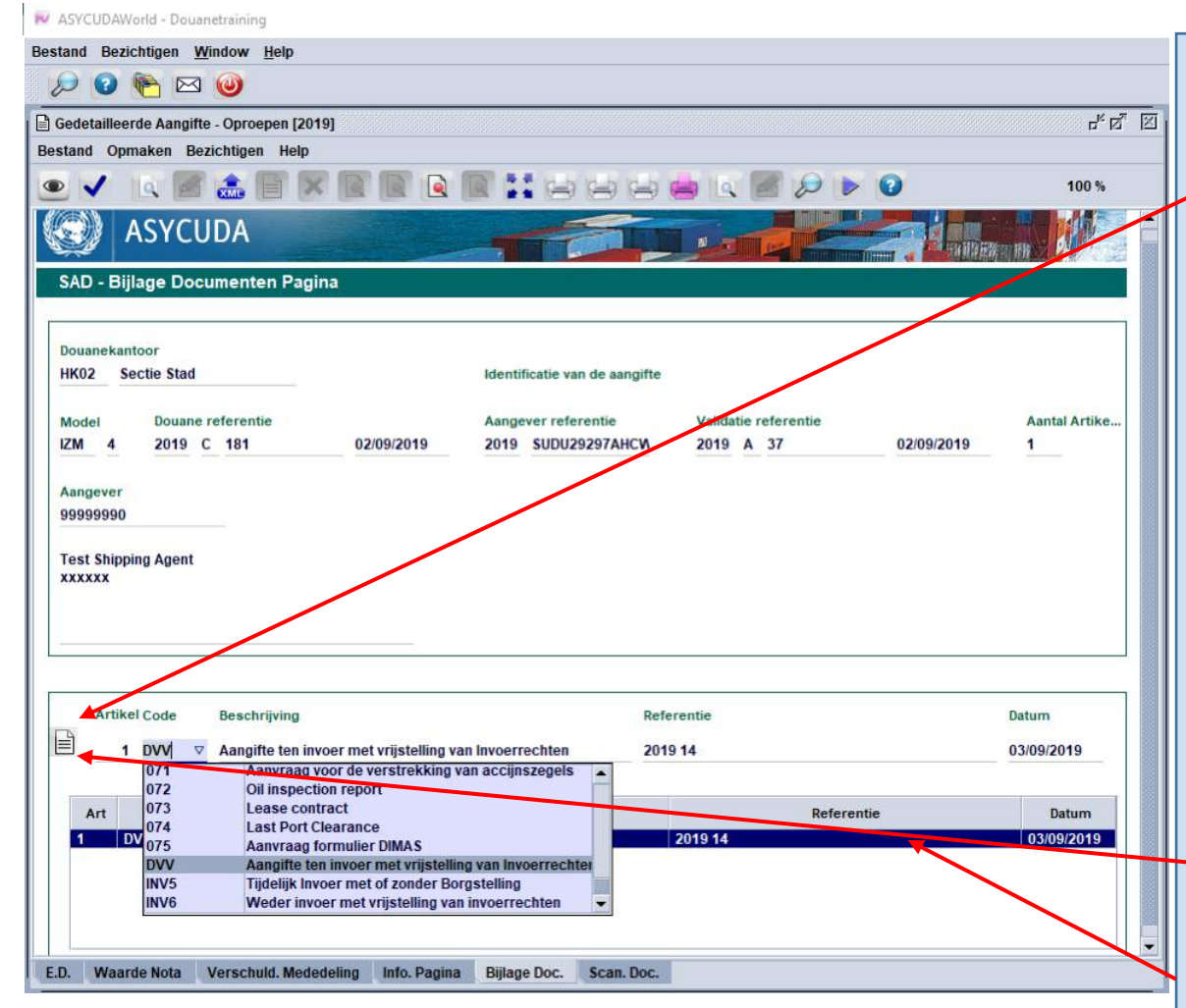

Deze 3 categorieën moeten in de vak code worden gebruikt.

- DVV Aangifte ten invoer met vrijstelling van Invoerrechten
- INV 5 Tijdelijk Invoer met of zonder Borgstelling
- INV 6 Weder invoer met vrijstelling van invoerrechten

### Om informatie in het scherm van bijlage documenten op te voeren.

Achter het witte papier in de pagina gaat u het artikelnummer invullen, in dit geval is het nummer 1, als uw aangifte meerdere artikelen betreft moet u hetzelfde doen voor de andere artikelen. Voor **Code** moet u in de keuzelijst de vrijstelling categorie opzoeken en klikken. Om van Artikel naar **Code** te gaan en de andere velden moet u klikken op de **tab** toets of **enter** toets op de toetsenbord van uw computer.

Wanneer u de **Code** van de 3 categorieën vrijstelling DVV, INV 5 en INV 6 heeft ingevuld ziet u de beschrijving van de vrijstelling. Onder **Referentie** moet u het nummer van de aanvraag vrijstelling invullen, in dit geval is het 2019 14. De datum hoeft niet ingevuld te worden.

Nu gaat u klikken op het **witte papier** om de gegevens te verschuiven in het veld onderaan.

S.L. BECKER / E.A. SOTO

| stand Bezichtigen Window Help                                                                             |                                                                                            |                           |
|----------------------------------------------------------------------------------------------------|--------------------------------------------------------------------------------------------|---------------------------|
|                                                                                                    |                                                                                            |                           |
|                                                                                                    |                                                                                            |                           |
| Gedetailleerde Aangifte - Oproepen [2019]                                                                 |                                                                                            | "Q <sup>2</sup> a         |
|                                                                                                    |                                                                                            | 400.4                     |
|                                                                                                    |                                                                                            | 100 %                     |
|                                                                                                    |                                                                                            |                           |
|                                                                                                    |                                                                                            |                           |
| SAD - Bijlage Documenten Pagina                                                                           |                                                                                            |                           |
|                                                                                                    |                                                                                            |                           |
| HK02 Sectie Stad                                                                                          | Identificatie van de aangifte                                                              | /                         |
|                                                                                                    |                                                                                            |                           |
| Model         Douane referentie           IZM         4         2019         C         181         02/09/ | Aangever referentie Validatie referentie<br>9/2019 2019 SUDU29297AHCN 2019 A 37 02/09/2019 | Aantal Artike<br>1        |
|                                                                                                    |                                                                                            |                           |
| Aangever                                                                                                  |                                                                                            |                           |
|                                                                                                    |                                                                                            |                           |
| Test Shipping Agent                                                                                       |                                                                                            |                           |
|                                                                                                    |                                                                                            |                           |
|                                                                                                    | _ / /                                                                                      |                           |
|                                                                                                    |                                                                                            |                           |
| Artikel Code Beschrijving                                                                                 | Referentie                                                                                 | Datum                     |
|                                                                                                    | Instelling van Invoerrechten 2019 14                                                       | 03/09/2019                |
|                                                                                                    |                                                                                            |                           |
|                                                                                                    |                                                                                            |                           |
| Art Code                                                                                                  | Beschrijving Referentie                                                                    | Datum                     |
| Art Code<br>1 DVV Aangifte ten invoer met vri                                                             | Beschrijving Reterentie                                                                    | Datum<br>03/09/2019       |
| Art Code<br>1 DVV Aangifte ten invoer met vri                                                             | Beschrijving Referentie                                                                    | Datum<br>03/09/2019       |
| Art     Code       1     DVV     Aangifte ten invoer met vri                                              | Beschrijving Referentie<br>rijstelling van Invoerrechten 2019 14<br>Wissen                 | Datum<br>03/09/2019       |
| Art Code<br>1 DVV Aangifte ten invoer met vri                                                             | Beschrijving Referentie                                                                    | Datum<br>03/09/2019       |
| Art Code<br>1 DVV Aangifte ten invoer met vri                                                             | Beschrijving Referentie                                                                    | Datum<br>03/09/2019       |
| Art Code<br>1 DVV Aangifte ten invoer met vri                                                             | Beschrijving Referentie                                                                    | Datum<br>03/09/2019       |
| Art Code<br>1 DVV Aangifte ten invoer met vri                                                             | Beschrijving Referentie                                                                    | Datum<br>03/09/2019       |
| Art Code<br>1 DVV Aangifte ten invoer met vri                                                             | Beschrijving Referentie                                                                    | Datum<br>03/09/2019       |
| Art Code<br>1 DVV Aangifte ten invoer met vri                                                             | Beschrijving Referentie                                                                    | Datum<br>03/09/2019       |
| Art Code<br>1 DVV Aangifte ten invoer met vri                                                             | Beschrijving Referentie                                                                    | Datum<br>03/09/2019<br>nt |

Voordat u de aangifte gaat valideren kunt u de informatie **Wijzigen, Wissen (annuleren) of** *View Supporting Document* (bezichtigen).

De bescheiden die behoren bij deze aangifte moeten gescand worden t.w.: vrachtbrief en het factuur.

Dit **p**oet u door te klikken met de muis op Scan

Doc.

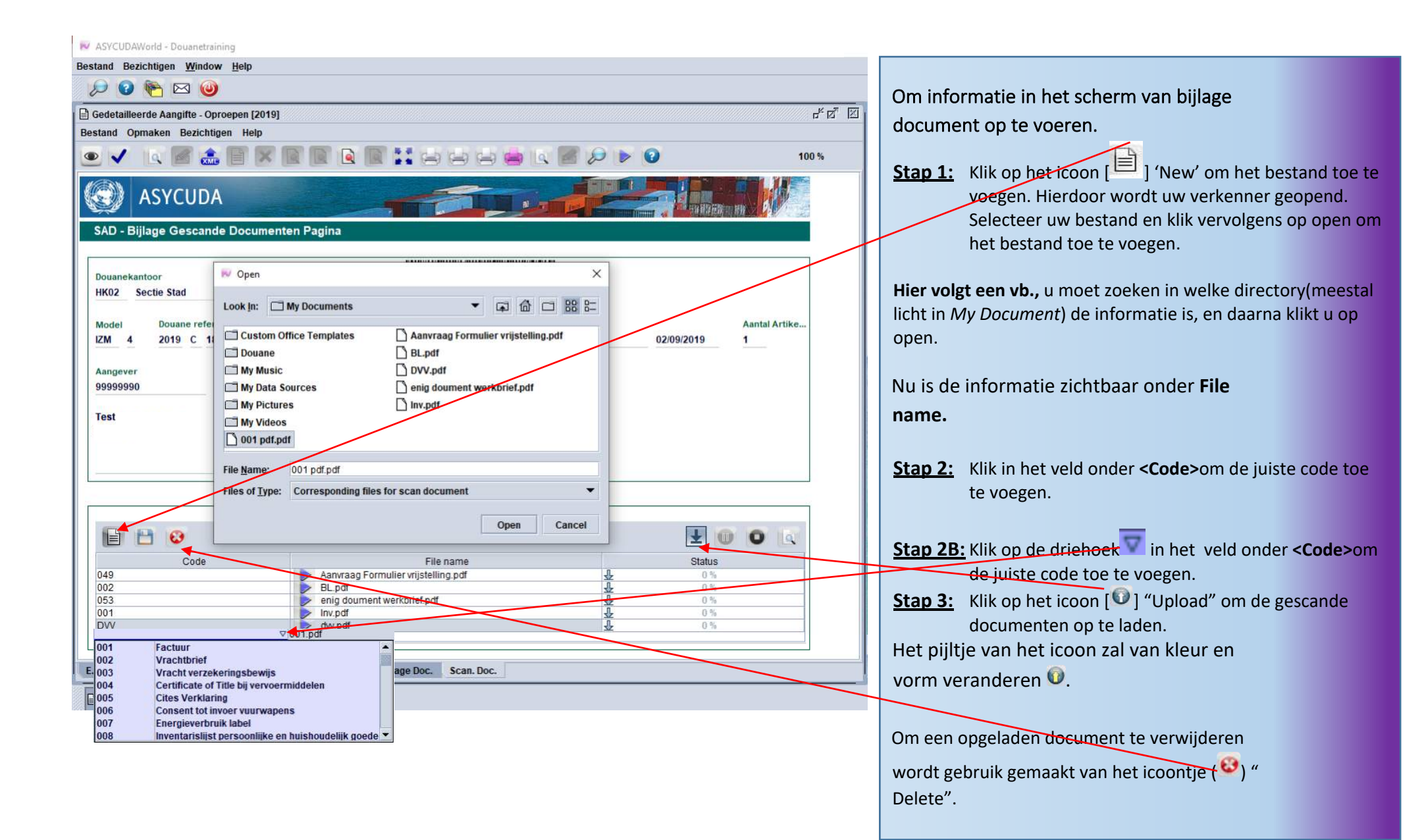

| Gedetailleerde       | Aangifte - Nieuw [2019]                                                               |                                                                                    | r 2 2                                                                                                    |                                            |  |  |
|----------------------|---------------------------------------------------------------------------------------|------------------------------------------------------------------------------------|----------------------------------------------------------------------------------------------------|--------------------------------------------|--|--|
| Bestand Opmak        | sen Bezichtigen Help                                                                  |                                                                                    |                                                                                                    |                                            |  |  |
| • • •                | 💾 🖤 🍰 🖃 🔍 🥖 🗎 💌 🚼 🗟 🌞 🔎                                                               | 100 %                                                                              |                                                                                                    |                                            |  |  |
|                      | ASYCUDA                                                                               |                                                                                    |                                                                                                    |                                            |  |  |
|                      |                                                                                       | A AANGIFTE HK02                                                                    | TEPUNT                                                                                                    |                                            |  |  |
|                      | 2 Afzender/Exporteur Nr.                                                              | INV<br>3 Formulie 4 Ladingsu<br>1 1 1 Mannest<br>5 Artikelen 6 Totaal colli 7 Refe | ad<br>eferentienummer<br>HI01 2019 1<br>erentienummer                                                                                    |                                            |  |  |
|                      |                                                                                       | 1 193 2019                                                                         | 9 29297A                                                                                                    |                                            |  |  |
| ē.                   | 8 Importeur Nr. 99999990                                                              | 9 Financieel verantwoordelijke Nr.                                                 |                                                                                                    |                                            |  |  |
| t.                   | Test                                                                                  |                                                                                    |                                                                                                    | Nu kunt u de aangifte valideren door op    |  |  |
|                      |                                                                                       | Laatste land 11 Handelsla 12 Was                                                   | arde gegevens 13 G.L.B                                                                                                    | het <b>groene vinkje</b> links bovenaan te |  |  |
|                      |                                                                                       | MX con. MX cty                                                                     | 5.142,37                                                                                                    | klikken.                                   |  |  |
|                      | 14 Aangever Nr. 99999990                                                              | 15 Land van herkomst<br>Mexico                                                     | 15 Code L. Herko 17 Code L. Bestem.                                                                                                    |                                            |  |  |
|                      | 1651                                                                                  | 16 Land van oorsprong<br>Mexico                                                    | 17 Land van bestemming<br>Aruba                                                                                                    |                                            |  |  |
|                      | 18 Identiteit en nationaliteit van het vervoermiddel bij aankomst 19 Ctr<br>SATURN HK | r. 20 Leveringsvoorwaarden<br>CIF ARUBA                                            | 1                                                                                                    |                                            |  |  |
|                      | 21 Identiteit en nationaliteit van het vervoermiddel bij grensoverschrijding          | 22 Valuta en totaal gefactureerd bed<br>USD 11.394,40                              | I gefactureerd bed         23 Wisselkoers         24 Aard van de           11.394,40         1,79         1         1         transactie |                                            |  |  |
|                      | 25 Vervoerwijze 26 Binnenlandse 27 Plaats van lossing<br>1 Vervoer AWBAR Barcadera    |                                                                                    |                                                                                                    |                                            |  |  |
|                      | 29 Kantoor van binnenkomst 30 Plaats van de goederen<br>Hi02 Haven Oranjestad HB01    | 30a Aanvullende plaats van de goed                                                 | eren                                                                                                    |                                            |  |  |
| 31 Colli en          | . Merken en nummers - Aantal en soort                                                 | 32 Art. 33 Goederencode                                                            |                                                                                                    |                                            |  |  |
| schrijving<br>van de | Merken en SUDU2870821                                                                 | 1 Nr. 70032000                                                                     |                                                                                                    |                                            |  |  |
| goederen             | Aantal en soort 193 STKS                                                              | a MX bi                                                                            | 35 Brutomassa (kg) 36 Prefer.<br>21.646,00                                                                                               |                                            |  |  |
|                      | Stuks                                                                                 | 37 PROCEDURE                                                                       | 38 Nettomassa (kg) 39 Contingen                                                                                                    |                                            |  |  |
|                      | Goederenomschrijving                                                                  | 4000 418                                                                           | 21.646,00                                                                                                    |                                            |  |  |
|                      | draadglas in platen                                                                   | TESTBL                                                                             | gittervooralgaand document al                                                                                                    |                                            |  |  |
|                      | DRAAG GLAS PLATEN                                                                     | 41 Aanvullende ee                                                                  | enhe 42 Factuurwaarde 43 W.M.                                                                                                    |                                            |  |  |
| 44 Bijzond           | Vergunning D.Wa D.Aan                                                                 | <u>PCE 19</u>                                                                      | 11.394,40 code                                                                                                    |                                            |  |  |
| FD Waardo M          | Nota Verschuld Mededeling Info Dagina Billage Doc. Scan Doc                           |                                                                                    |                                                                                                    |                                            |  |  |
| L.D. Waarder         | c.b. Waarue Nota Verschauk, meueuching Into, ragina bijidije Doc. Scali, Doc.         |                                                                                    |                                                                                                    |                                            |  |  |

| Procudure-<br>code | aantal | APC | Aanvullende Codes                                                          |  |  |  |
|--------------------|--------|-----|----------------------------------------------------------------------------|--|--|--|
| 4000/4070          | 1      | 000 | Geen aktie                                                                 |  |  |  |
|                    | 2      | 401 | Goederen met 0% tarief                                                     |  |  |  |
|                    | 3      | 402 | Accijnsgoederen onder betaling van invoerrechten en accijnzen              |  |  |  |
|                    | 4      | 408 | etaling van accijns op minerale oliën                                      |  |  |  |
|                    | 5      | 409 | Terug draaien aanpassing invoerrechten en of accijnstarief                 |  |  |  |
|                    | 6      | 410 | Vrijstelling o.g.v. art. 128 lid 1 sub 1 LV IUD (zonder handelswaarde)     |  |  |  |
|                    | 7      | 411 | Vrijstelling o.g.v. art. 128 lid 1 sub 4 letter c LV IUD                   |  |  |  |
|                    | 8      | 412 | Vrijstelling o.g.v. art. 128 lid 1 sub 6 letter a LV IUD                   |  |  |  |
|                    | 9      | 413 | Vrijstelling o.g.v. art. 128 lid 1 sub 6 letter h LV IUD                   |  |  |  |
|                    | 10     | 414 | Vrijstelling o.g.v. art. 128 lid 1 sub 6 letter k LV IUD                   |  |  |  |
|                    | 11     | 415 | Vrijstelling o.g.v. art. 128 lid 1 sub 6 letter m LV IUD                   |  |  |  |
|                    | 12     | 416 | Vrijstelling o.g.v. art. 128 lid 1 sub 6 letter f LV IUD                   |  |  |  |
|                    | 13     | 417 | Vrijstelling o.g.v. art. 128 lid 1 sub 6 letters b-c-d-e en I LV IUD       |  |  |  |
|                    | 14     | 418 | Vrijstelling o.g.v. art. 128 lid 1 sub 7 letters a en b LV IUD             |  |  |  |
|                    | 15     | 419 | Vrijstelling o.g.v. art. 128 lid 1 sub 8 letters a en j - juncto lid 2 IUD |  |  |  |
|                    | 16     | 420 | Vrijstelling o.g.v. art. 128 lid 1 sub 8 letter d LV IUD                   |  |  |  |
|                    | 17     | 421 | ijstelling o.g.v. art. 128 lid 1 sub 8 letters b-e-f-g-h en i LV IUD       |  |  |  |
|                    | 18     | 422 | Vrijstelling o.g.v. art. 128 lid 1 sub 9 LV IUD                            |  |  |  |
|                    | 19     | 423 | Vrijstelling o.g.v. art. 128 lid 1 sub 10 LV IUD                           |  |  |  |
|                    | 20     | 424 | Vrijstelling o.g.v. art. 128 lid 1 sub 13 LV IUD                           |  |  |  |
|                    | 21     | 425 | Vrijstelling o.g.v. art. 128 lid 3 LV IUD                                  |  |  |  |
|                    | 22     | 426 | Vrijstelling o.g.v. art. 128 lid 5 LV IUD                                  |  |  |  |
|                    | 23     | 427 | Vrijstelling o.g.v. art. 128 lid 6 LV IUD                                  |  |  |  |
|                    | 24     | 428 | Ontheffing tot betaling van inv. o.g.v. art. 128c LV IUD                   |  |  |  |
|                    | 25     | 429 | Vrijstelling o.g.v. art. 128 lid 1 sub 12 LV IUD                           |  |  |  |
|                    | 26     | 430 | Vrijstelling o.g.v. art. 128 lid 1 sub 6 letter g LV IUD                   |  |  |  |
|                    | 27     | 431 | Vrijstelling o.g.v. art. 128 lid 1 sub 6 letter n LV IUD                   |  |  |  |
|                    | 28     | 432 | Vrijstelling o.g.v. art. 128 lid 1 sub 7 letter c LV IUD                   |  |  |  |
|                    | 29     | 433 | Vrijstelling o.g.v. art. 128 lid 1 sub 4 b LV IUD                          |  |  |  |
|                    | 30     | 437 | Vrijstelling o.g.v. art. 128 lid 1 sub 6 letter o LV IUD                   |  |  |  |
|                    | 31     | 438 | uit Curaçao vrijst. van inv. o.g.v. Samenwerkingsregeling                  |  |  |  |

|           | 32 | 439 | Accijnsgoederen uit Curaçao vrijst. van inv. o.g.v. Samenwerkingsreg.                                                                                     |  |  |  |
|-----------|----|-----|----------------------------------------------------------------------------------------------------|--|--|--|
|           | 33 | 440 | Vrijstelling van inv. voor bedrijven i.b.v. geldig landsbesluit                                                                                           |  |  |  |
|           | 34 | 441 | 0% tarief voor Arubaanse Musici (beslissing MR 19 maart 1992)                                                                                             |  |  |  |
|           | 35 | 442 | Vrijstelling van invoerrechten op goederen bestemd voor US FOL                                                                                            |  |  |  |
|           | 36 | 443 | Begunstigend Beleid 01 Jul 2013                                                                                                    |  |  |  |
|           | 37 | 444 | Aangifte ten invoer voor vervangende goederen onder dekking van garantie                                                                                  |  |  |  |
|           | 38 | 445 | Aangifte ten invoer bij beslissing van de Minister van Financiën                                                                                          |  |  |  |
| totaal    | 38 | 3   |                                                                                                    |  |  |  |
|           |    |     |                                                                                                    |  |  |  |
| 5000/5070 | 1  | 500 | Tijdelijke invoer met borgstelling voor zover niet elders begrepen                                                                                        |  |  |  |
|           | 2  | 501 | Tijdelijk Invoer met borgstelling op grond van art. 128 1 sub 2 c LV IUD (actieve veredeling)                                                             |  |  |  |
|           | 3  | 502 | Tijdelijke invoer met borgstelling art. 128 4 LV IUD (zwaar rollend materieel voor bouw van grootschalige projecten                                       |  |  |  |
|           | 4  | 503 | Tijdelijke vrijstelling verhuisboedel met borgstelling in afwachting ontbrekende stukken                                                                  |  |  |  |
|           | 5  | 504 | Tijdelijke invoer met borgstelling art. 128 lid 1 sub 7 A en B ( industriële onderneming)                                                                 |  |  |  |
| 5100/5170 | 5  | 510 | Tijdelijke invoer met borgstelling door middel van bankgarantie voor zover niet elders begrepen                                                           |  |  |  |
|           | 6  | 511 | Tijdelijk Invoer met borgstelling d.m.v. bankgarantie op grond van art. 128 1 sub 2 c LV IUD (actieve veredeling)                                         |  |  |  |
|           | 7  | 512 | Tijdelijke invoer met borgstelling d.m.v. bankgarantie op grond van art. 128 4 LV IUD (zwaar rollend materieel voor bouw van grootschalige projecten      |  |  |  |
|           | 8  | 513 | Tijdelijke vrijstelling verhuisboedel met borgstelling d.m.v. bankgarantie in afwachting ontbrekende stukken                                              |  |  |  |
|           | 9  | 514 | Tijdelijke invoer met borgstelling d.m.v. bankgarantie op grond van art. 128 lid 1 sub 7 A en B ( industriële onderneming)                                |  |  |  |
| 5200/5270 | 9  | 520 | Tijdelijke invoer zonder borgstelling voor zover niet elders begrepen, m.u.v. accijnsgoederen                                                             |  |  |  |
|           | 10 | 521 | Tijdelijk Invoer zonder borgstelling op grond van art. 128 1 sub 2 c LV IUD (actieve veredeling)                                                          |  |  |  |
|           | 11 | 522 | Tijdelijke invoer zonder borgstelling art. 128 4 LV IUD (zwaar rollend materieel voor bouw van grootschalige projecten                                    |  |  |  |
|           | 12 | 523 | Tijdelijke vrijstelling verhuisboedel zonder borg in afwachting ontbrekende stukken                                                                       |  |  |  |
|           | 13 | 524 | Tijdelijke invoer zonder borgstelling conventies m.u.v. verbruiks goederen                                                                                |  |  |  |
|           | 14 | 525 | Tijdelijke vrijstelling voor raffinaderijen zonder borgstelling in afwachting van formalisering van de wetgeving                                          |  |  |  |
|           | 15 | 526 | Tijdelijke vrijstelling in overige gevallen zonder borgstelling in afwachting formalisering wetgeving                                                     |  |  |  |
|           | 16 | 527 | Tijdelijke invoer zonder borgstelling art. 128 lid 1 sub 4 b (verpakkingsmiddel)                                                                          |  |  |  |
|           | 17 | 528 | Tijdelijke invoer zonder borgstelling art. 128 lid 1 sub 7 A en B ( industriële onderneming)                                                              |  |  |  |
| 5300/5370 | 18 | 530 | Tijdelijke invoer zonder borgstelling onder lease contract met betaling van invoerrechten op dagwaarde                                                    |  |  |  |
|           | 19 | 531 | Tijdelijke invoer zonder borgstelling onder lease contract met betaling van invoerrechten op dagwaarde art. 128 lid 4 zwaar materieel                     |  |  |  |
| totaal    | 19 |     |                                                                                                    |  |  |  |
|           |    |     |                                                                                                    |  |  |  |
| 6011      | 1  | 611 | Aangifte tot wederinvoer van lokaal geproduceerde goederen, terugkerend vanuit EU volgens LGO besluit met vrijstelling van inv. art.<br>128 lid 1 sub 3 c |  |  |  |

| 6012   | 2        | 612 | Aangifte tot wederinvoer van lokaal geproduceerde goederen, terugkerend van uit Curaçao, vrijstelling van inv. art. 128 lid 1 sub 3 c<br>(SW/overeenkomsten) |  |
|--------|----------|-----|----------------------------------------------------------------------------------------------------|--|
| 6013   | 3        | 613 | Aangifte wederinvoer van lokaal geproduceerde goederen van erkende binnenlands oorsprong, met overige bestemmingen                                           |  |
| 6020   | 4        | 620 | Aangifte wederinvoer vrijstelling inv. art. 128 1 sub 3 a, b, c, e, f en d                                                                                   |  |
| 6021   | 5        | 621 | Aangifte wederinvoer gedeeltelijk vrijstelling art. 128 lid 1 sub 3 d                                                                                        |  |
| 6022   | 6        | 622 | Aangifte wederinvoer vrijstelling inv. art. 128 1 sub 4 a                                                                                                    |  |
| totaal | totaal 6 |     |                                                                                                    |  |

| Vrijstelling Code | Additionele Code | Aangehechte doc Code | Tarief code | Tarief omschrijving                                                  |
|-------------------|------------------|----------------------|-------------|----------------------------------------------------------------------|
| DVV               | 410              | 001                  |             |                                                                      |
| DVV               | 410              | 002                  |             |                                                                      |
| DVV               | 410              | 049                  |             |                                                                      |
| DVV               | 410              | 053                  |             |                                                                      |
| DVV               | 411              | 001                  |             |                                                                      |
| DVV               | 411              | 002                  |             |                                                                      |
| DVV               | 411              | 049                  |             |                                                                      |
| DVV               | 411              | 053                  |             |                                                                      |
| DVV               | 412              | 001                  |             |                                                                      |
| DVV               | 412              | 002                  |             |                                                                      |
| DVV               | 412              | 019                  |             |                                                                      |
| DVV               | 412              | 049                  |             |                                                                      |
| DVV               | 412              | 053                  |             |                                                                      |
| DVV               | 412              | 080                  |             |                                                                      |
| DVV               | 413              | 001                  | 87031091    | met een cif-waarde tot en met Afl. 20.000,-                          |
| DVV               | 413              | 001                  | 87031092    | met een cif-waarde tot en met Afl. 20.001,- tot en met Afl. 30.000,- |
| DVV               | 413              | 001                  | 87031093    | met een cif-waarde van Afl. 30.001 of meer                           |
| DVV               | 413              | 002                  | 87031091    | met een cif-waarde tot en met Afl. 20.000,-                          |
| DVV               | 413              | 002                  | 87031092    | met een cif-waarde van Afl. 20.001,- tot en met Afl. 30.000,-        |
| DVV               | 413              | 002                  | 87031093    | met een cif-waarde van Afl. 30.001,- of meer                         |
| DVV               | 413              | 003                  | 87031091    | met een cif-waarde tot en met Afl. 20.000,-                          |
| DVV               | 413              | 003                  | 87031092    | met een cif-waarde van Afl. 20.001,- tot en met Afl. 30.000,-        |
| DVV               | 413              | 003                  | 87031093    | met een cif-waarde van Afl. 30.001,- of meer                         |
| DVV               | 413              | 016                  | 87031091    | met een cif-waarde tot en met Afl. 20.000,-                          |
| DVV               | 413              | 016                  | 87031092    | met een cif-waarde van Afl. 20.001,- tot en met Afl. 30.000,-        |
| DVV               | 413              | 016                  | 87031093    | met een cif-waarde van Afl. 30.001,- of meer                         |
| DVV               | 413              | 023                  | 87031091    | met een cif-waarde van Afl. 20.000,-                                 |
| DVV               | 413              | 023                  | 87031092    | met een cif-waarde van Afl. 20.001,- tot en met Afl. 30.000,-        |
| DVV               | 413              | 023                  | 87031093    | met een cif-waarde van Afl. 30.001,- of meer                         |
| DVV               | 413              | 037                  | 87031091    | met een cif-waarde tot en met Afl. 20.000,-                          |
| DVV               | 413              | 037                  | 87031092    | met een cif-waarde van Afl. 20.001,- tot en met Afl. 30.000,-        |
| DVV               | 413              | 037                  | 87031093    | met een cif-waarde van Afl. 30.001,- of meer                         |

| DVV | 413 | 038 | 87031091 | met een cif-waarde tot en met Afl. 20.000,-                   |
|-----|-----|-----|----------|---------------------------------------------------------------|
| DVV | 413 | 038 | 87031092 | met een cif-waarde van Afl. 20.001,- tot en met Afl. 30.000,- |
| DVV | 413 | 038 | 87031093 | met een cif-waarde van Afl. 30.001,- of meer                  |
| DVV | 413 | 049 | 87031091 | met een cif-waarde van Afl. 20.000,-                          |
| DVV | 413 | 049 | 87031092 | met een cif-waarde van Afl. 20.001,- tot en met Afl. 30.000,- |
| DVV | 413 | 049 | 87031093 | met een cif-waarde van Afl. 30.001,- of meer                  |
| DVV | 413 | 053 | 87031093 | met een cif-waarde tot en met Afl. 20.000,-                   |
| DVV | 413 | 053 | 87031093 | met een cif-waarde van Afl. 20.005 tot en met Afl. 30.000,-   |
| DVV | 413 | 053 | 87031093 | met een cif-waarde van Afl. 30.001,- of meer                  |
| DVV | 414 | 001 |          |                                                               |
| DVV | 414 | 002 |          |                                                               |
| DVV | 414 | 049 |          |                                                               |
| DVV | 415 | 001 |          |                                                               |
| DVV | 415 | 002 |          |                                                               |
| DVV | 415 | 049 |          |                                                               |
| DVV | 415 | 081 |          |                                                               |
| DVV | 416 | 001 |          |                                                               |
| DVV | 416 | 002 |          |                                                               |
| DVV | 416 | 022 |          |                                                               |
| DVV | 416 | 049 |          |                                                               |
| DVV | 417 | 001 |          |                                                               |
| DVV | 417 | 002 |          |                                                               |
| DVV | 417 | 049 |          |                                                               |
| DVV | 417 | 080 |          |                                                               |
| DVV | 418 | 001 |          |                                                               |
| DVV | 418 | 002 |          |                                                               |
| DVV | 418 | 023 |          |                                                               |
| DVV | 418 | 049 |          |                                                               |
| DVV | 418 | 053 |          |                                                               |
| IND | 418 | 001 |          |                                                               |
| IND | 418 | 002 |          |                                                               |
| IND | 418 | 023 |          |                                                               |
| IND | 418 | 049 |          |                                                               |
| IND | 418 | 053 |          |                                                               |

| DVV | 419 | 001 |          |                                                               |
|-----|-----|-----|----------|---------------------------------------------------------------|
| DVV | 419 | 002 |          |                                                               |
| DVV | 419 | 049 |          |                                                               |
| DVV | 419 | 082 |          |                                                               |
| DVV | 420 | 002 |          |                                                               |
| DVV | 420 | 004 | 87031091 | met een cif-waarde tot en met Afl. 20.000,-                   |
| DVV | 420 | 004 | 87031092 | met een cif-waarde van Afl. 20.001 tot en met Afl. 30.000,-   |
| DVV | 420 | 004 | 87031093 | met een cif-waarde van Afl. 30.001 of meer                    |
| DVV | 420 | 008 |          |                                                               |
| DVV | 420 | 009 |          |                                                               |
| DVV | 420 | 011 |          |                                                               |
| DVV | 420 | 013 | 10690000 | andere                                                        |
| DVV | 420 | 014 | 87031091 | met een cif-waarde tot en met Afl. 20.000,-                   |
| DVV | 420 | 014 | 87031092 | met een cif-waarde van Afl. 20.001 tot en met Afl. 30.000,-   |
| DVV | 420 | 014 | 87031093 | met een cif-waarde van Afl. 30.001,- of meer                  |
| DVV | 420 | 015 | 87031092 | met een cif-waarde van Afl. 20.001,- tot en met Afl. 30.000,- |
| DVV | 420 | 015 | 87031093 | met een cif-waarde van Afl. 30.001,- of meer                  |
| DVV | 420 | 020 | 01069000 | andere                                                        |
| DVV | 420 | 021 | 30043100 | bevattende insuline                                           |
| DVV | 420 | 021 | 30049000 | andere                                                        |
| DVV | 420 | 025 |          |                                                               |
| DVV | 420 | 026 | 01069000 | andere                                                        |
| DVV | 421 | 027 |          |                                                               |
| DVV | 421 | 028 |          |                                                               |
| DVV | 421 | 032 |          |                                                               |
| DVV | 421 | 049 |          |                                                               |
| DVV | 422 | 001 |          |                                                               |
| DVV | 422 | 002 |          |                                                               |
| DVV | 422 | 049 |          |                                                               |
| DVV | 423 | 001 |          |                                                               |
| DVV | 423 | 002 |          |                                                               |
| DVV | 423 | 027 |          |                                                               |
| DVV | 423 | 049 |          |                                                               |
| DVV | 424 | 001 |          |                                                               |

| DVV | 424 | 002 |  |
|-----|-----|-----|--|
| DVV | 424 | 034 |  |
| DVV | 424 | 049 |  |
| DVV | 425 | 001 |  |
| DVV | 425 | 002 |  |
| DVV | 425 | 003 |  |
| DVV | 425 | 023 |  |
| DVV | 425 | 034 |  |
| DVV | 425 | 049 |  |
| DVV | 426 | 001 |  |
| DVV | 426 | 002 |  |
| DVV | 426 | 043 |  |
| DVV | 426 | 049 |  |
| DVV | 427 | 001 |  |
| DVV | 427 | 002 |  |
| DVV | 427 | 043 |  |
| DVV | 427 | 049 |  |
| DVV | 428 | 001 |  |
| DVV | 428 | 002 |  |
| DVV | 428 | 034 |  |
| DVV | 428 | 049 |  |
| DVV | 429 | 001 |  |
| DVV | 429 | 002 |  |
| DVV | 429 | 023 |  |
| DVV | 429 | 049 |  |
| DVV | 430 | 001 |  |
| DVV | 430 | 002 |  |
| DVV | 430 | 049 |  |
| DVV | 431 | 001 |  |
| DVV | 431 | 002 |  |
| DVV | 431 | 049 |  |
| DVV | 432 | 001 |  |
| DVV | 432 | 002 |  |
| DVV | 432 | 049 |  |

| DVV | 433 | 001 |  |
|-----|-----|-----|--|
| DVV | 433 | 002 |  |
| DVV | 433 | 049 |  |
| DVV | 437 | 001 |  |
| DVV | 437 | 002 |  |
| DVV | 437 | 049 |  |
| DVV | 438 | 001 |  |
| DVV | 438 | 002 |  |
| DVV | 438 | 018 |  |
| DVV | 438 | 021 |  |
| DVV | 438 | 049 |  |
| DVV | 439 | 001 |  |
| DVV | 439 | 002 |  |
| DVV | 439 | 018 |  |
| DVV | 439 | 049 |  |
| DVV | 440 | 001 |  |
| DVV | 440 | 002 |  |
| DVV | 440 | 043 |  |
| DVV | 440 | 049 |  |
| DVV | 441 | 001 |  |
| DVV | 441 | 002 |  |
| DVV | 441 | 033 |  |
| DVV | 441 | 049 |  |
| DVV | 442 | 001 |  |
| DVV | 442 | 002 |  |
| DVV | 442 | 049 |  |
| DVV | 443 | 001 |  |
| DVV | 443 | 002 |  |
| DVV | 443 | 033 |  |
| DVV | 443 | 049 |  |
| DVV | 445 | 001 |  |
| DVV | 445 | 002 |  |
| DVV | 445 | 029 |  |
| DVV | 445 | 033 |  |

| INV5 | 500 | 001 |  |
|------|-----|-----|--|
| INV5 | 500 | 002 |  |
| INV5 | 500 | 049 |  |
| INV5 | 500 | 084 |  |
| INV5 | 501 | 001 |  |
| INV5 | 501 | 002 |  |
| INV5 | 501 | 049 |  |
| INV5 | 501 | 084 |  |
| INV5 | 502 | 001 |  |
| INV5 | 502 | 002 |  |
| INV5 | 502 | 049 |  |
| INV5 | 502 | 084 |  |
| INV5 | 503 | 001 |  |
| INV5 | 503 | 002 |  |
| INV5 | 503 | 041 |  |
| INV5 | 503 | 049 |  |
| INV5 | 503 | 084 |  |
| INV5 | 510 | 001 |  |
| INV5 | 510 | 002 |  |
| INV5 | 510 | 041 |  |
| INV5 | 510 | 049 |  |
| INV5 | 510 | 084 |  |
| INV5 | 511 | 001 |  |
| INV5 | 511 | 002 |  |
| INV5 | 511 | 041 |  |
| INV5 | 511 | 049 |  |
| INV5 | 511 | 084 |  |
| INV5 | 512 | 001 |  |
| INV5 | 512 | 002 |  |
| INV5 | 512 | 041 |  |
| INV5 | 512 | 049 |  |
| INV5 | 512 | 084 |  |
| INV5 | 513 | 001 |  |
| INV5 | 513 | 002 |  |

| INV5 | 513 | 041 |  |
|------|-----|-----|--|
| INV5 | 513 | 049 |  |
| INV5 | 513 | 084 |  |
| INV5 | 520 | 001 |  |
| INV5 | 520 | 002 |  |
| INV5 | 520 | 049 |  |
| INV5 | 520 | 084 |  |
| INV5 | 521 | 001 |  |
| INV5 | 521 | 002 |  |
| INV5 | 521 | 049 |  |
| INV5 | 521 | 084 |  |
| INV5 | 522 | 001 |  |
| INV5 | 522 | 002 |  |
| INV5 | 522 | 049 |  |
| INV5 | 522 | 084 |  |
| INV5 | 523 | 001 |  |
| INV5 | 523 | 002 |  |
| INV5 | 523 | 049 |  |
| INV5 | 523 | 084 |  |
| INV5 | 524 | 001 |  |
| INV5 | 524 | 002 |  |
| INV5 | 524 | 049 |  |
| INV5 | 524 | 084 |  |
| INV5 | 525 | 001 |  |
| INV5 | 525 | 002 |  |
| INV5 | 525 | 049 |  |
| INV5 | 525 | 084 |  |
| INV5 | 526 | 001 |  |
| INV5 | 526 | 002 |  |
| INV5 | 526 | 049 |  |
| INV5 | 526 | 084 |  |
| INV5 | 527 | 001 |  |
| INV5 | 527 | 002 |  |
| INV5 | 527 | 049 |  |

| INV5 | 527 | 084 |  |
|------|-----|-----|--|
| INV5 | 528 | 001 |  |
| INV5 | 528 | 002 |  |
| INV5 | 528 | 049 |  |
| INV5 | 528 | 084 |  |
| INV5 | 530 | 001 |  |
| INV5 | 530 | 002 |  |
| INV5 | 530 | 049 |  |
| INV5 | 530 | 084 |  |
| INV5 | 531 | 001 |  |
| INV5 | 531 | 002 |  |
| INV5 | 531 | 049 |  |
| INV5 | 531 | 084 |  |
| INV6 | 611 | 001 |  |
| INV6 | 611 | 002 |  |
| INV6 | 611 | 018 |  |
| INV6 | 611 | 049 |  |
| INV6 | 611 | 076 |  |
| INV6 | 612 | 001 |  |
| INV6 | 612 | 002 |  |
| INV6 | 612 | 018 |  |
| INV6 | 612 | 049 |  |
| INV6 | 612 | 076 |  |
| INV6 | 613 | 001 |  |
| INV6 | 613 | 002 |  |
| INV6 | 613 | 049 |  |
| INV6 | 613 | 076 |  |
| INV6 | 620 | 001 |  |
| INV6 | 620 | 002 |  |
| INV6 | 620 | 041 |  |
| INV6 | 620 | 049 |  |
| INV6 | 620 | 053 |  |
| INV6 | 620 | 076 |  |
| INV6 | 620 | 077 |  |

| INV6 | 621 | 001 |  |
|------|-----|-----|--|
| INV6 | 621 | 002 |  |
| INV6 | 621 | 049 |  |
| INV6 | 621 | 053 |  |
| INV6 | 621 | 076 |  |
| INV6 | 621 | 077 |  |
| INV6 | 622 | 001 |  |
| INV6 | 622 | 002 |  |
| INV6 | 622 | 046 |  |
| INV6 | 622 | 053 |  |
| INV6 | 622 | 076 |  |
| INV6 | 622 | 077 |  |

| nr | ATD_COD | ATD_DSC                                                               |
|----|---------|-----------------------------------------------------------------------|
| 1  | 001     | Factuur                                                               |
| 2  | 002     | Vrachtbrief                                                           |
| 3  | 003     | Vracht verzekeringsbewijs                                             |
| 4  | 004     | Certificate of Title (bij vervoermiddelen)                            |
| 5  | 005     | CITES Verklaring                                                      |
| 6  | 006     | Consent tot invoer vuurwapens                                         |
| 7  | 007     | Energieverbruik label                                                 |
| 8  | 008     | Inventarislijst persoonlijke en huishoudelijk goederen bij verhuizing |
| 9  | 009     | Aanvraagformulier vrijstelling verhuisboedel                          |
| 10 | 010     | Efficiënt energieverbruik certificaat                                 |
| 11 | 011     | Bewijs van inschrijving in het bevolkingsregister van Aruba           |
| 12 | 012     | Bewijs van uitschrijving uit het land van herkomst                    |
| 13 | 013     | Gezondheidscertificaat voor huisdieren                                |
| 14 | 014     | Motorvoertuig verzekeringsbewijs                                      |
| 15 | 015     | Kentekenbewijs motorvoertuig                                          |
| 16 | 016     | Identiteitsbewijs (cedula)                                            |
| 17 | 017     | Werk- en verblijfvergunning vreemdelingen                             |
| 18 | 018     | Bewijs van oorsprong ( bijv. Euro 1 certificaat )                     |
| 19 | 019     | Invoervergunning Economische Zaken                                    |
| 20 | 020     | Invoervergunning Veterinaire Dienst                                   |
| 21 | 021     | Invoervergunning Inspectie voor Geneesmiddelen                        |
| 22 | 022     | Invoervergunning Directie Telecommunicatiezaken                       |
| 23 | 023     | Paklijst                                                              |
| 24 | 024     | Binnenlandse Vrachtbrief                                              |
| 25 | 025     | Kopie Paspoort                                                        |
| 26 | 026     | Gezondheidsverklaring                                                 |
| 27 | 027     | Overlijdens akte                                                      |
| 28 | 028     | Notariële akte van nalatenschap                                       |
| 29 | 029     | Studenten Kaart of soortgelijk                                        |
| 30 | 030     | Bewijs van studie beëindiging                                         |
| 31 | 031     | Vordering Etiket (claim Tag)                                          |
| 32 | 032     | Reisbiljet                                                            |
| 33 | 033     | Brief Minister                                                        |

| 2 | 4  | 024 | Ministeriale hesebilding                                |
|---|----|-----|---------------------------------------------------------|
| 3 | 4  | 034 | Ninisteriele beschikking                                |
| 3 | 5  | 035 |                                                         |
| 3 | 6  | 036 | Medische verklaring                                     |
| 3 | 7  | 037 | Vergunning openbaar personenvervoer                     |
| 3 | 8  | 038 | Rijvergunning openbaar personenvervoer                  |
| 3 | 9  | 039 | Hulpbestuurder kaart                                    |
| 4 | 0  | 040 | Rijbewijs                                               |
| 4 | 1  | 041 | Garantie of reparatie kosten bewijs                     |
| 4 | 2  | 042 | Vestigingsvergunning                                    |
| 4 | 3  | 043 | Landsbesluit                                            |
| 4 | 4  | 044 | Landsverordening                                        |
| 4 | 5  | 045 | Douaneverklaring                                        |
| 4 | 6  | 046 | Beschikking                                             |
| 4 | 7  | 047 | Betalingsbewijs                                         |
| 4 | 8  | 048 | Koopakte                                                |
| 4 | .9 | 049 | Aanvraagformulier vrijstellingen m.u.v. verhuisgoederen |
| 5 | 0  | 050 | Resultaat verificatie gedistilleerd                     |
| 5 | 1  | 051 | Analyse certificaat ethyl alcohol                       |
| 5 | 2  | 052 | Voorafgaande SAP document                               |
| 5 | 3  | 053 | Werkbrief                                               |
| 5 | 4  | 054 | M.O.T. formulier                                        |
| 5 | 5  | 055 | Voorafgaande vrijstellingsdocument                      |
| 5 | 6  | 056 | Import cargo manifest                                   |
| 5 | 7  | 057 | Container discharge list                                |
| 5 | 8  | 058 | Transit cargo list (RDZO)                               |
| 5 | 9  | 059 | Port of call list                                       |
| 6 | 0  | 060 | Crew list                                               |
| 6 | 1  | 061 | Shipstore declaration (provisielijst)                   |
| 6 | 2  | 062 | Crew effects list                                       |
| 6 | 3  | 063 | Narcotic list                                           |
| 6 | 4  | 064 | Negative list                                           |
| 6 | 5  | 065 | Gen Dec                                                 |
| 6 | 6  | 066 | Scheepvaartstatistiek                                   |
| 6 | 7  | 067 | Maritime Declaration of Health                          |

| 68 | 068 | Ship Particulars                                                        |
|----|-----|-------------------------------------------------------------------------|
| 69 | 069 | Vergunning tot invoer en vervoer van ontplofbare stoffen                |
| 70 | 070 | Overige scheepspapieren                                                 |
| 71 | 071 | Aanvraag voor de verstrekking van accijnszegels                         |
| 72 | 072 | Oil inspection report                                                   |
| 73 | 073 | Lease contract                                                          |
| 74 | 074 | Last Port Clearance                                                     |
| 75 | 075 | Aanvraag formulier DIMAS                                                |
| 76 | 076 | Kopie Wegvoerings Document Uitvoer (UIT 2)                              |
| 77 | 077 | Kopie Kwitantie betaling Identiteitsvastelling                          |
| 78 | 078 | Formulier NL 302                                                        |
| 79 | 079 | Identiteitsbewijs van goederen                                          |
| 80 | 080 | Verklaring directie land bouw, veeteelt en visserij                     |
| 81 | 081 | Purchase order: (aankoop of bestelling) of (inkoop order van Financiën) |
| 82 | 082 | Directie buitenlandse betrekking                                        |
| 83 | 083 | Departamento di cultura Aruba / DCA                                     |
| 84 | 084 | Brief aanvraag autorisatie voor tijdelijk invoer of tijdelijk uitvoer   |
| 85 | 085 | A.T.A. carnet (voor de tijdelijke invoer van goederen)                  |
| 86 | 086 | Bankgarantie                                                            |
| 87 | 087 | Loading guide                                                           |

|          | DEPARTAMENTO<br>DI ADUANA                                               | Aanvraag vrijstell<br>verhui     | ling formulier voor<br>sboedel | Adres: L.G. Sm<br>Telefoon + 29<br>E-mail: douan | iith Boule<br>7- 523888<br>e@.aw | vard # 134<br>8 |
|----------|-------------------------------------------------------------------------|----------------------------------|--------------------------------|--------------------------------------------------|----------------------------------|-----------------|
| 1,       | Aangever                                                                | A.                               | . Datum (dd-mm-YYYY)           | B. Vergunning n                                  | ummer                            |                 |
| 1.17     |                                                                         | n la <mark>r</mark>              |                                | -                                                |                                  |                 |
| 2.(      | Segevens met betrekking tot aar                                         | nvrager                          |                                |                                                  |                                  |                 |
| Na<br>Ad | am:                                                                     | Email:                           |                                | Telefoonnummer:                                  |                                  |                 |
| Ge       | boorte datum:                                                           | Geboorte plaats:                 | Nationaliteit:                 | relefoormannier.                                 | 3. Reg                           | eling           |
|          |                                                                         |                                  | 1994-0040 0717-628819798       |                                                  | Vrijstel                         | ingsartikel:    |
| 1.       | Gegevens met betrekking tot de                                          | normale verbliifplaats           |                                |                                                  |                                  | -               |
| A        | Land van herkomst:                                                      |                                  |                                |                                                  | Proced                           | ure code:       |
| В        | Datum vertrek uit land van herkomst                                     |                                  |                                |                                                  |                                  |                 |
| C        | Datum van aankomst:                                                     |                                  |                                |                                                  | 11 C                             |                 |
| )        | Had u eerder uw normale verblijf pla                                    | ats op Aruba?:                   |                                |                                                  |                                  |                 |
| Ē        | Zo ja, hoe lang bent u in het buitenla                                  | nd geweest?:                     |                                |                                                  |                                  |                 |
| Ē        | Wat is de reden van uw verblijf buite                                   | n Aruba?:                        |                                |                                                  |                                  |                 |
| G        | Bent u ingeschreven in het bevolking                                    | sregister van Aruba?:            |                                |                                                  |                                  |                 |
| 5.       | Gegevens met betrekking tot de                                          | over te brengen goeder           | en                             |                                                  | Ja                               | Nee             |
| 4        | Behoren alle op bijgaande lijst verme                                   | lde goederen tot uw verhuisb     | oedel?                         |                                                  | 20032                            | CONTRACTOR OF   |
| 3        | Bevinden zich onder uw verhuisboed                                      | el motorvoertuigen, sportvlies   | gtuigen en/of pleziervaartuige | n?                                               | 8                                | 80              |
| 2        | Hebt u genoemde motorvoertuigen /                                       | (lucht-) vaartuigen ten minste   | 6 maanden voor de datum w      | aarop u uw normale                               | 1                                | 1               |
| 5        | verblijfplaats in het buitenland heeft                                  | opgegeven, in bezit, eigendor    | n en gebruik gehad?            | 14                                               |                                  |                 |
| )        | Bevinden zich onder uw verhuisboed                                      |                                  |                                | 1                                                |                                  |                 |
| Ε        | Bevinden zich onder uw verhuisboed                                      | el alcoholische producten?       |                                |                                                  |                                  |                 |
| F_       | Bevinden zich onder uw verhuisboed                                      | el tabak en/of tabaksproducte    | en?                            |                                                  |                                  |                 |
| G        | Bevinden zich onder uw verhuisboed                                      | 1                                | 1                              |                                                  |                                  |                 |
| H        | Bevinden zich onder uw verhuisboedel materieel voor bedrijfsdoeleinden? |                                  |                                |                                                  |                                  |                 |
| ŝ        | Bevinden zich onder uw verhuisboed                                      | el huisdieren?                   |                                |                                                  |                                  |                 |
|          | Is uw inboedel compleet overgebrach                                     | nt? Let op: U dient de resteren  | ide inboedel binnen 12 maand   | len over te brengen!                             |                                  |                 |
| k        | Zo niet (bij5i), wat is de reden? Let op                                | p: lijst van nog over te brenger | n goederen binnen 2 weken ov   | verleggen.                                       | Ŭ.                               |                 |
| M        | Reden:                                                                  |                                  |                                |                                                  | 24.0                             |                 |
| 5.       | Omschrijving van de goederen                                            |                                  |                                |                                                  |                                  |                 |
| Be       | naming                                                                  |                                  |                                | Aantal Colli                                     | Factuur                          | waarde          |
|          |                                                                         |                                  |                                | 22                                               |                                  |                 |
|          |                                                                         |                                  |                                |                                                  |                                  |                 |
| _        |                                                                         |                                  |                                |                                                  | 2                                |                 |
| _        |                                                                         |                                  |                                |                                                  |                                  |                 |
|          |                                                                         |                                  |                                |                                                  |                                  |                 |
|          |                                                                         | C. Dealt                         | Description                    |                                                  | 1                                |                 |
| /.       | Ondertekening                                                           | C. Beslissing                    | Douane                         |                                                  |                                  |                 |
| Da       | dts.                                                                    |                                  |                                |                                                  |                                  |                 |
| -        |                                                                         |                                  |                                |                                                  |                                  |                 |
| ła       | ndtekening en naam van aanvrager                                        |                                  |                                |                                                  |                                  |                 |
|          |                                                                         |                                  |                                |                                                  |                                  |                 |
|          |                                                                         |                                  |                                |                                                  |                                  |                 |
|          |                                                                         | D Recliccing                     | Inspecteur/chaf                |                                                  |                                  |                 |
|          |                                                                         | D. Desitssing                    | mapeeteuryenei                 |                                                  |                                  |                 |
|          |                                                                         |                                  |                                |                                                  |                                  |                 |
|          |                                                                         |                                  |                                |                                                  |                                  |                 |
|          |                                                                         |                                  |                                |                                                  |                                  |                 |
|          |                                                                         |                                  |                                |                                                  |                                  |                 |
|          |                                                                         |                                  |                                |                                                  |                                  |                 |

| 3              |                          | AMA          |          | VI          | ijstellingen     |                | E-         | mail: douar | ne@.aw        |
|----------------|--------------------------|--------------|----------|-------------|------------------|----------------|------------|-------------|---------------|
| A              | angever                  |              |          | A. Datum    | (dd-mm-YYYY)     | B. Registratie | nummer     |             |               |
| G              | egevens met betre        | ekking tot a | anvrager | - 26        |                  | 54<br>25 -     |            |             |               |
| aa             | ım of bedrijfsnaan       | 1:3          |          | 1.5         |                  | Persoonsnum    | mer:       |             |               |
| dr             | es:                      |              |          | 3           | KVK nummer:      | Telefoonnumr   | ner:       |             |               |
| D              | casting                  |              |          |             |                  | Email:         |            |             |               |
| ĸ              | stellingsartikel:        |              |          |             |                  | Proce          | dure code: |             |               |
| V              | racht gegevens           |              |          |             |                  | Tiocc          | dure coue. |             |               |
| er             | ntiteit vervoermid       | del:         |          |             |                  | Datum van aa   | nkomst:    |             |               |
| a              | chtbriefnummer:          |              |          |             |                  | Container nr.( | s):        |             |               |
| F              | actuur nummer            |              |          |             |                  |                |            |             |               |
|                | Factuur nummer           | (            |          |             |                  | Leverancier    |            |             |               |
| - 2            | 2                        |              | -        |             |                  |                |            |             |               |
| - 8            | -                        |              |          |             |                  |                |            |             |               |
| - 2            |                          | 8            |          |             |                  |                |            |             |               |
| -              |                          | i.           |          |             |                  |                |            |             |               |
|                |                          |              |          |             |                  |                |            |             |               |
| -              |                          |              |          |             |                  |                |            |             |               |
|                |                          |              | -        |             |                  |                |            |             |               |
| G              | oederen Omschri          | iving        | •        |             |                  |                |            |             |               |
|                | Goederencode             | Omschrij     | ling     |             | Factuur #        | Pagina #       | Aantal co  | ollu        | Factuurwaarde |
|                |                          | 6            |          |             |                  |                |            |             |               |
|                |                          | 6            |          |             |                  |                |            |             |               |
| -              |                          | 6            |          |             |                  |                | -          | 3           |               |
| 1              |                          | 9            |          |             |                  |                |            |             |               |
| Î              |                          |              |          |             |                  | i i            |            | - Î         |               |
| Ĵ.             |                          |              |          |             |                  |                |            |             |               |
| 1              |                          | 5            |          |             |                  | _              |            |             |               |
|                |                          | -            |          |             |                  |                |            |             |               |
|                |                          | *            |          |             |                  |                |            |             |               |
| 2              |                          | ia<br>J      |          |             |                  |                |            |             |               |
|                |                          | Ĵ.           |          |             |                  |                |            |             |               |
| \$             |                          |              |          |             | 9                |                |            |             |               |
| 1              |                          |              |          |             |                  |                |            |             |               |
| -              | Indertekening            |              |          | C. Beslissi | ng Douane        |                |            |             |               |
| 1              | its:                     |              |          | _           |                  |                |            |             |               |
|                | 1.1.200.1                | 8            |          | 1           |                  |                |            |             |               |
|                | um:                      |              |          | -           |                  |                |            |             |               |
|                | um:<br>Idtekening en naa | m van aanv   | rager    |             |                  |                |            |             |               |
|                | um:<br>Idtekening en naa | m van aanv   | rager    |             |                  |                |            |             |               |
|                | um:<br>Idtekening en naa | m van aanv   | rager    |             |                  |                |            |             |               |
|                | um:<br>dtekening en naa  | m van aanv   | rager    | D. Postiani |                  | haf            |            |             |               |
|                | um:<br>Idtekening en naa | m van aanv   | rager    | D. Beslissi | ing Inspecteur/c | hef            |            |             |               |
| aa<br>aa<br>at | um:<br>Idtekening en naa | m van aanv   | rager    | D. Beslissi | ing Inspecteur/c | hef            |            |             |               |
|                | um:<br>Idtekening en naa | m van aanv   | rrager   | D. Beslissi | ing Inspecteur/c | hef            |            |             |               |
|                | um:<br>Idtekening en naa | m van aanv   | rrager   | D. Beslissi | ing Inspecteur/o | hef            |            |             |               |

S.L. BECKER / E.A. SOTO